Centre d'appui pour la prévention des infections associées aux soins Auvergne • Rhône • Alpes

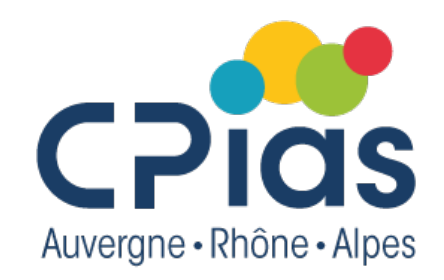

# Les Cafés de la Doc

#### Outils numériques partie 2 : Canva, Genially, Banques d'images

4 avril 2024

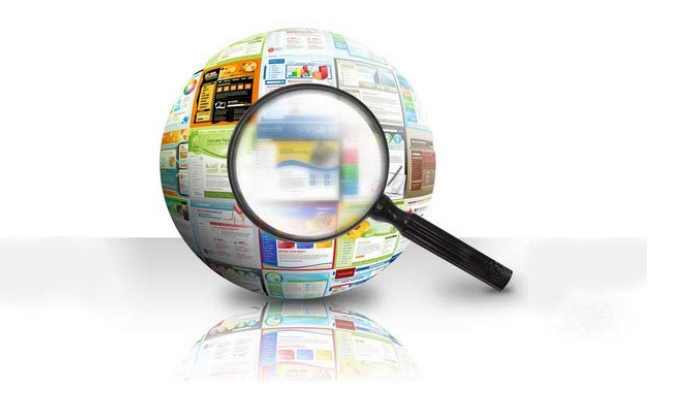

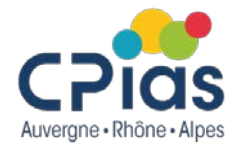

# Les Cafés de la Doc

#### CANVA

4 avril 2024

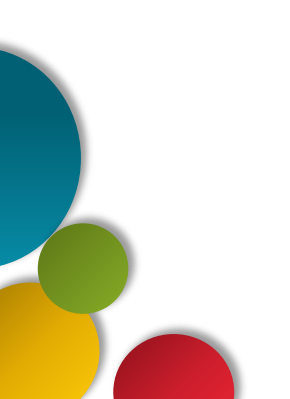

#### CANVA https://www.canva.com/

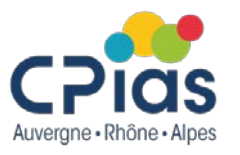

Plateforme en ligne qui permet de créer une grande variété de designs graphiques : flyers, affiches, présentations, bannières, vidéos...

- Modèles prédéfinis : Canva propose une vaste collection de modèles de conception dans différentes catégories, ce qui facilite la création de documents adaptés à vos besoins.
- Interface conviviale : interface conviviale et intuitive.
- **Personnalisation :** vous pouvez personnaliser les modèles en modifiant le texte, les images, les couleurs, les polices et d'autres éléments pour créer un design unique.
- Bibliothèque multimédia : Canva offre une bibliothèque de ressources multimédias comprenant des images, des illustrations, des icônes, des vidéos et des éléments graphiques que vous pouvez utiliser dans vos créations.
- **Outil de collaboration :** vous pouvez inviter d'autres personnes à collaborer sur un projet Canva en temps réel, ce qui est idéal pour le travail en équipe.
- Exportation facile : une fois que vous avez terminé votre création, vous pouvez la télécharger sous différents formats tels que PDF, JPEG, PNG...
  - Version gratuite et payante : Canva propose une version gratuite avec de nombreuses fonctionnalités, ainsi qu'une version payante qui offre des fonctionnalités supplémentaires, comme l'accès à une bibliothèque plus étendue d'éléments graphiques et la possibilité de redimensionner facilement vos créations.

#### **CANVA – Les abonnements**

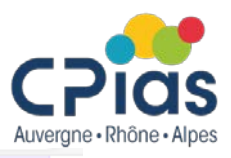

#### Pour une seule personne

#### Version gratuite de Canva

Créez sans limites, en solo ou à plusieurs.

O€ /an pour une personne

Commencer

#### Fonctionnalités que vous allez adorer :

- Éditeur de type glisser-déposer facile à utiliser
- Plus d'un million de modèles de qualité professionnelle
- Plus de 1000 catégories de design (publications pour les réseaux sociaux et bien d'autres)
- Plus de trois millions de photos et d'illustrations
- Textes et designs générés par l'IA^
- Impression de design et livraison
- 5 Go d'espace de stockage

#### Pour une seule personne

#### Canva Pro

Accédez à des contenus premium, des outils de création plus puissants et des outils d'IA.

109,99€ /an pour une personne

Commencer un essai gratuit

#### Toutes les fonctionnalités de la version gratuite, plus :

- Modèles premium en illimité
- Plus de 100 millions de photos, vidéos, illustrations et pistes audio
- 100 Identités visuelles pour gérer votre marque
- Redimensionnez et traduisez instantanément des designs
- Effacez des arrière-plans en un clic
- Plus de 20 outils d'IA<sup>^</sup> pour booster la créativité
- Planifiez et programmez des contenus pour les réseaux sociaux
- 1 To de stockage cloud
- Service client disponible 24 h/24, 7 j/7

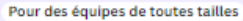

#### Canva en Équipe

Collaborez quelle que soit la taille de votre équipe et harmonisez votre image de marque en toute simplicité.

240 € /an au total pour les 5 premières personnes\*

Commencer un essai gratuit

#### Contacter les ventes

Toutes les fonctionnalités de Canva Pro, plus :

- Harmonisez votre image de marque et centralisez les ressources
- Assurez la cohérence de votre marque grâce aux validations
- Modifiez un design, commentez-le et collaborez en temps réel
- Générez du contenu de marque grâce à l'IA^
- Rapports d'équipe et statistiques
- Forfait évolutif
- 1 To de stockage cloud
- Service client disponible 24 h/24, 7 j/7
- Contrôles admin IA
- Authentification unique (SSO)
- Conforme aux certifications ISO 27001 et SOC2 type I
- Service client prioritaire\*
- Tarification au volume possible\*

#### **CANVA – Créer un compte**

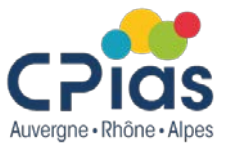

#### Cliquer sur s'inscrire

Canva Accueil 

Entreprise 

Éducation 
Abonnements et tarifs 
Découvrir

Q ⑦ Se conneder S'inscrire

#### Qu'allez-vous créer aujourd'hui?

Avec Canva, créez, partagez et imprimez facilement des designs professionnels.

Commencez à créer

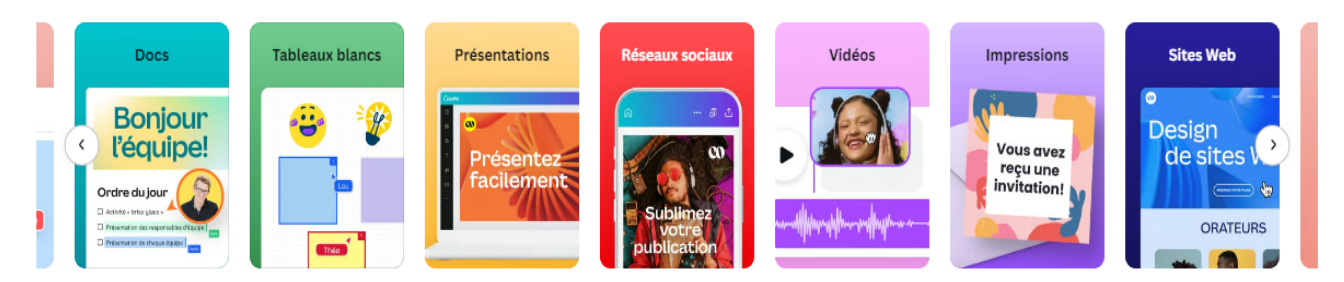

#### Idéal pour tous et toutes

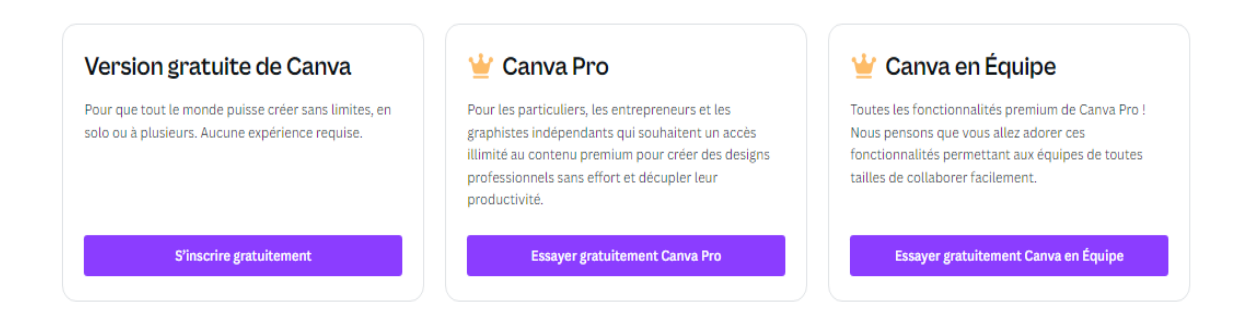

#### **CANVA – Créer un compte**

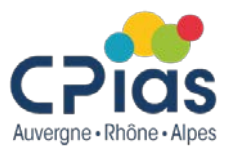

Plusieurs possibilités : se connecter avec un compte google, facebook, microsoft... ou avec une adresse mail.

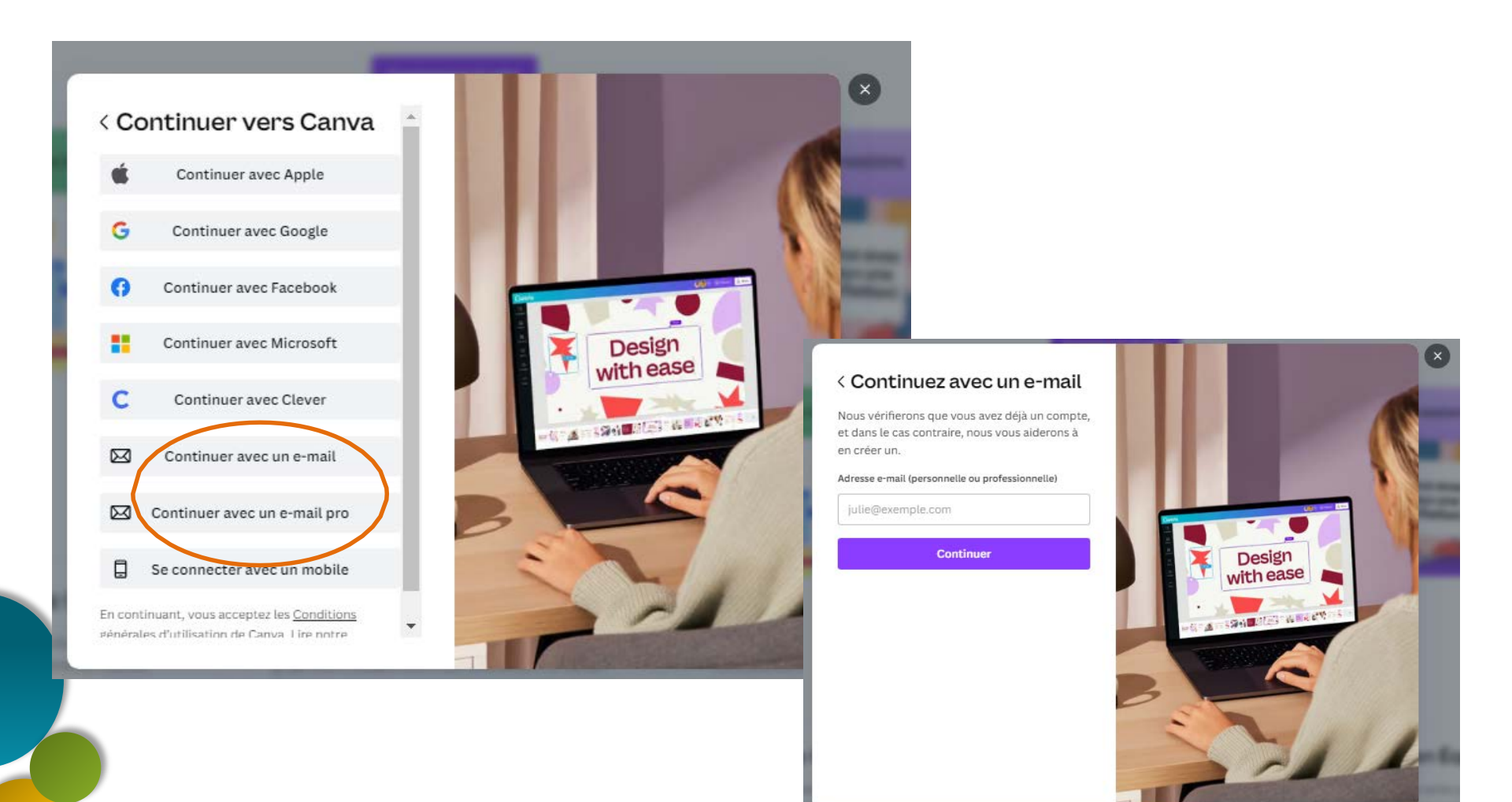

#### **CANVA – Accueil**

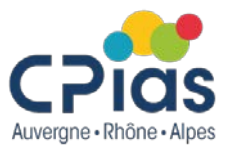

Une fois connecté, vous avez accès à votre espace de travail avec : vos designs, vos projets, votre ou vos équipes, des propositions de modèles...

| ≡ Canva A                           | Accueil 🗸 | Entreprise 🗸 Éducation 🗸                                                                                                    | Abonnements et tarifs      | ✓ Découvrir ✓           |                                                                                                    |                               |                            | Ð                                        | Créer un design           | Crios |
|-------------------------------------|-----------|----------------------------------------------------------------------------------------------------|----------------------------|-------------------------|----------------------------------------------------------------------------------------------------|-------------------------------|----------------------------|------------------------------------------|---------------------------|-------|
| Équipe de CPias A<br>Équipes • 8 12 | Ara       |                                                                                                    |                            |                         | Qu'allez-vous                                                                                                    | s créer aujourd'              | 'hui?                      |                                          | D                         | ፍ     |
| Accueil                             |           |                                                                                                    |                            | Q                       | Rechercher votre contenu ou a                                                                                                    | Ju contenu Canva              |                            |                                          |                           |       |
| ¥ Studio magique                    |           |                                                                                                    |                            |                         |                                                                                                    |                               |                            |                                          |                           |       |
| Projets                             |           |                                                                                                    |                            | 🛞 🔳                     | <b>9</b>                                                                                                    | <b>9</b>                      | ()                         |                                          |                           |       |
| 🖪 Modèles                           | >         |                                                                                                    |                            | Pour vous Canva Docs Ta | ableau blanc Présentations                                                                                                    | Réseaux sociaux Vidéos        | Impressions Sites Web      | Plus                                     |                           |       |
| ll Marque ⊯                         | >         | Vous aimerez peut-être                                                                                                    |                            |                         |                                                                                                    |                               |                            |                                          |                           |       |
| Applis                              | >         | Créez des<br>Docs //such<br>Sebber<br>Sebber<br>Sebber                                                                                                    | Laissez venir<br>vos idées | Present<br>with ease    | it store there                                                                                                    | ATTRACT<br>MORE<br>ATTENTION  |                            |                                          | Spread<br>the word        | •     |
|                                     |           | Doc T                                                                                                    | ableau blanc en ligne      | Présentation (16:9)     | Document                                                                                                    | Affiche (Portrait - 42 x 59,4 | Publication Instagram (Car | CV                                       | Flyer (A4 : 21 × 29,7 cm) | Publi |
|                                     |           | Designs récents                                                                                                    |                            |                         |                                                                                                    |                               |                            |                                          |                           | II    |
|                                     |           | Control of the sector of the Prevention<br>is relative to the sector of the Prevention<br>Control of the Sector of the Sector of the Sector of the<br>Control of the Sector of the Sector of the Sector of the<br>Sector of the Sector of the Sector of the Sector of the<br>Sector of the Sector of the Sector of the Sector of the<br>Sector of the Sector of the Sector of the Sector of the<br>Sector of the Sector of the Sector of the Sector of the<br>Sector of the Sector of the Sector of the Sector of the<br>Sector of the Sector of the Sector of the Sector of the<br>Sector of the Sector of the Sector of the Sector of the<br>Sector of the Sector of the Sector of the Sector of the<br>Sector of the Sector of the Sector of the Sector of the<br>Sector of the Sector of the Sector of the Sector of the Sector of the<br>Sector of the Sector of the Sector of the Sector of the Sector of the<br>Sector of the Sector of the Sector of the Sector of the Sector of the<br>Sector of the Sector of the Sector of the Sector of the Sector of the<br>Sector of the Sector of the Sector of the Sector of the Sector of the Sector of the<br>Sector of the Sector of the |                            | • 9 <b>•</b> ••••       | Éléments festifs à votre disposition<br>pour votre affiche de fése<br>Autores delevents votre long au vitrer les<br>nores diffuser four donne d'autor d'entre de<br>botentinges |                               |                            | en en en en en en en en en en en en en e | CPlas<br>Signalements     |       |
|                                     |           |                                                                                                    |                            |                         |                                                                                                    |                               |                            |                                          |                           |       |

#### CANVA – Choisir un modèle

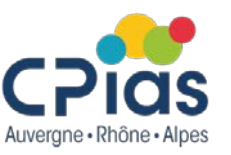

Canva propose différents types de modèles : Canva Docs, présentation, A4, fond d'écran, CV, poster, flyer, vidéo...

Sur la page d'accueil de Canva, cliquer sur « Plus » pour avoir le panel complet

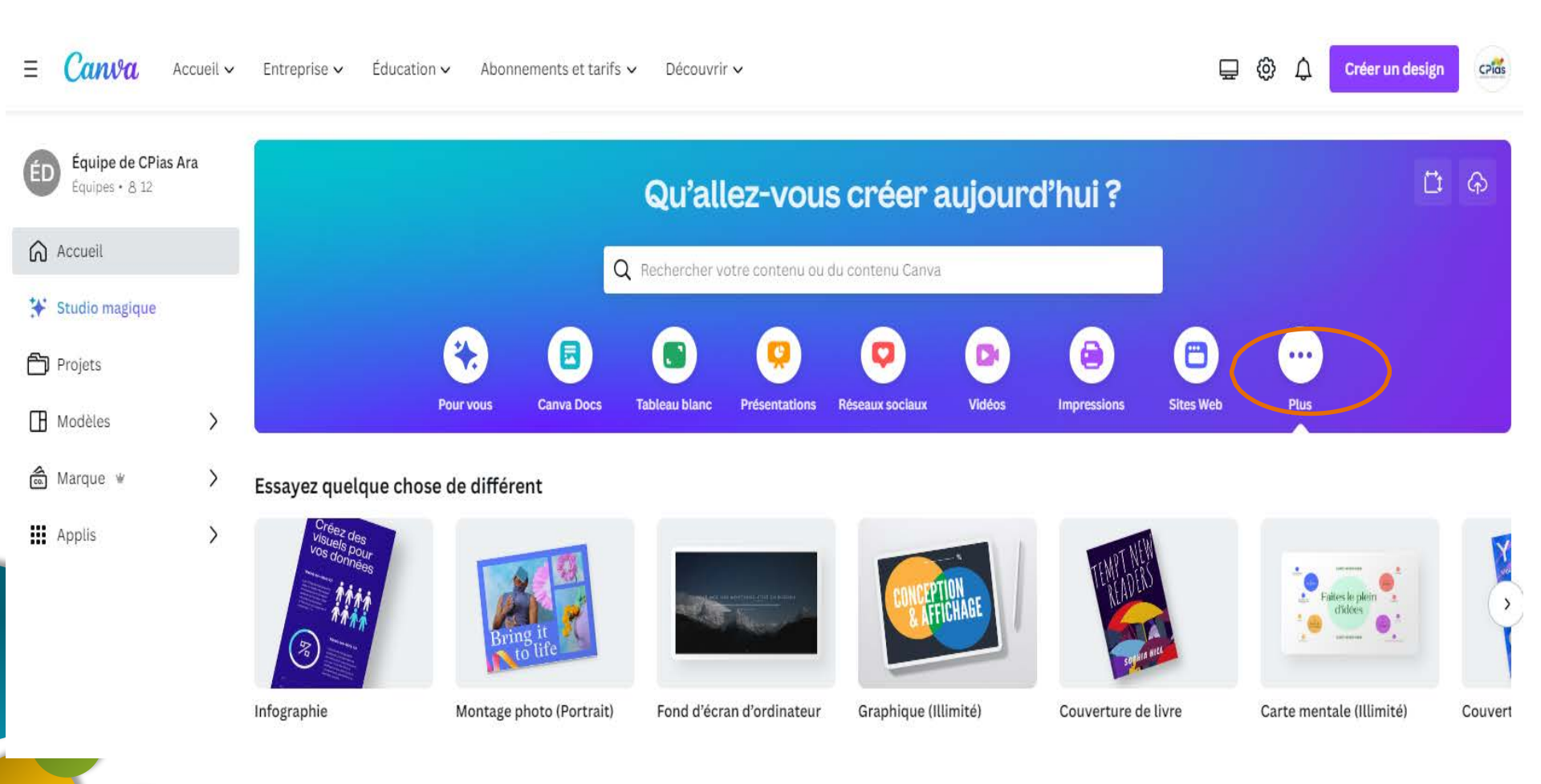

#### **CANVA – Créer un design**

Pour créer un design vierge, cliquez sur **Créer un design** ( Choisissez le type de document souhaité. Vous obtenez une page vierge. Soit vous démarrez votre création, soit vous choisissez un modèle dans ceux proposés par Canva. Les modèles avec une « couronne » ne sont accessibles qu'avec une version payante.

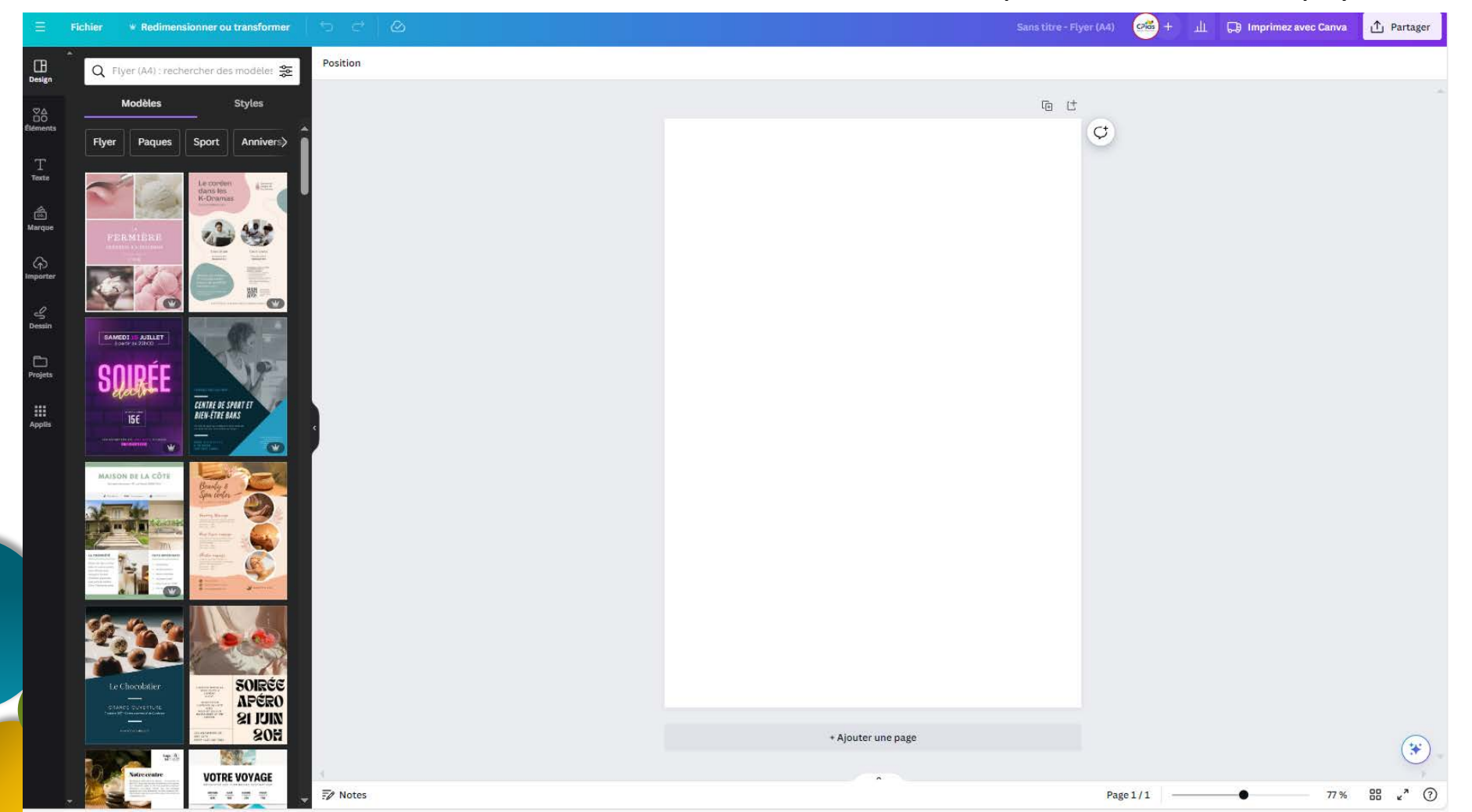

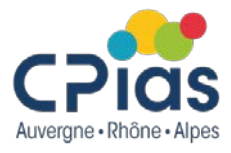

#### **CANVA – Barre de menu haut**

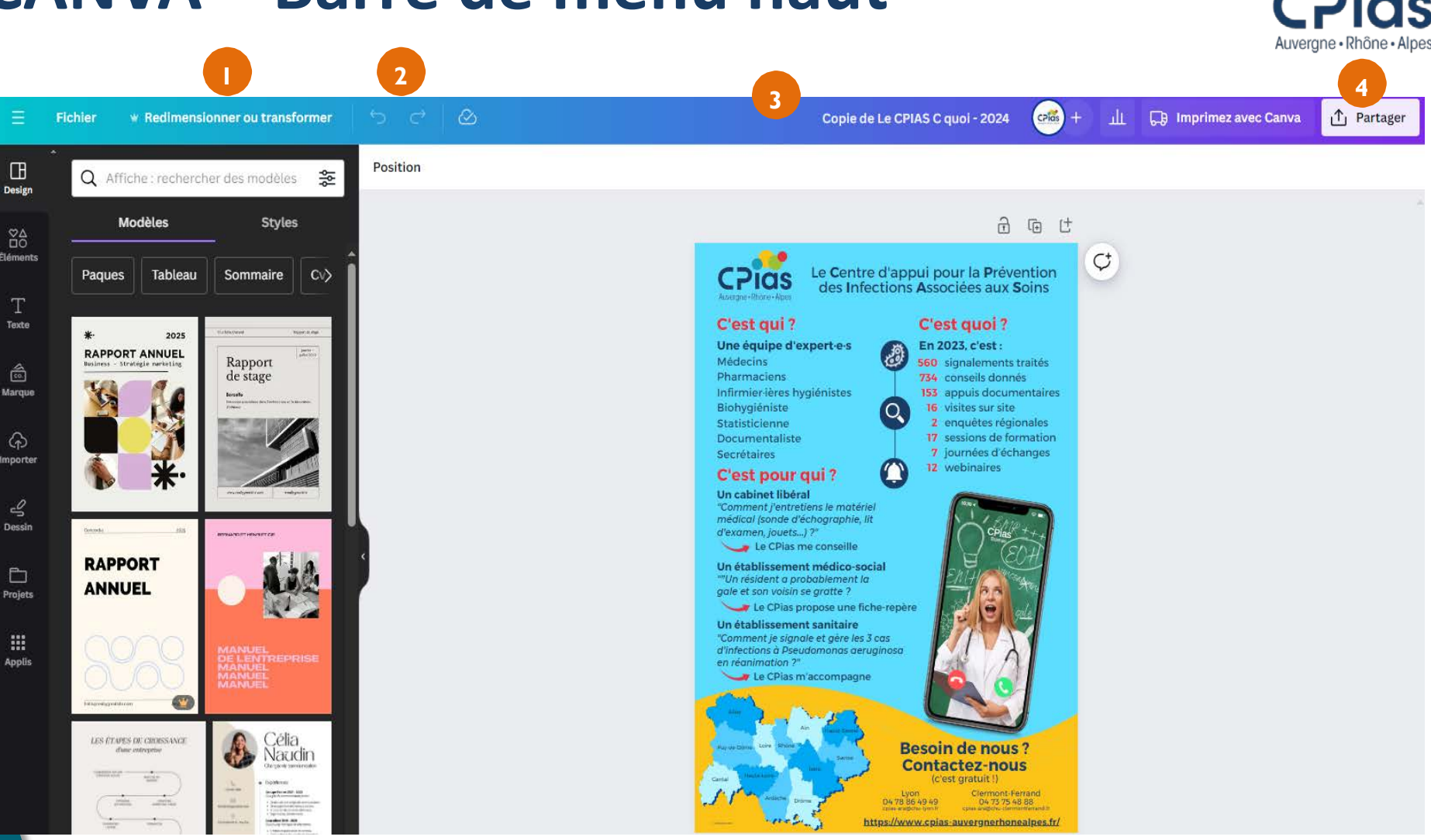

- La barre de menu du haut : permet de travailler sur votre fichier
- 1. Redimensionner ou transformer (formule payante)
- 2. Annuler ou répéter l'action
- 3. Nommer : Cliquer sur le titre pour le modifier
- 4. Partager : pour partager le document avec quelqu'un ou pour télécharger le document

#### CANVA – Barre de menu haut

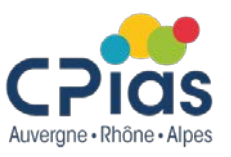

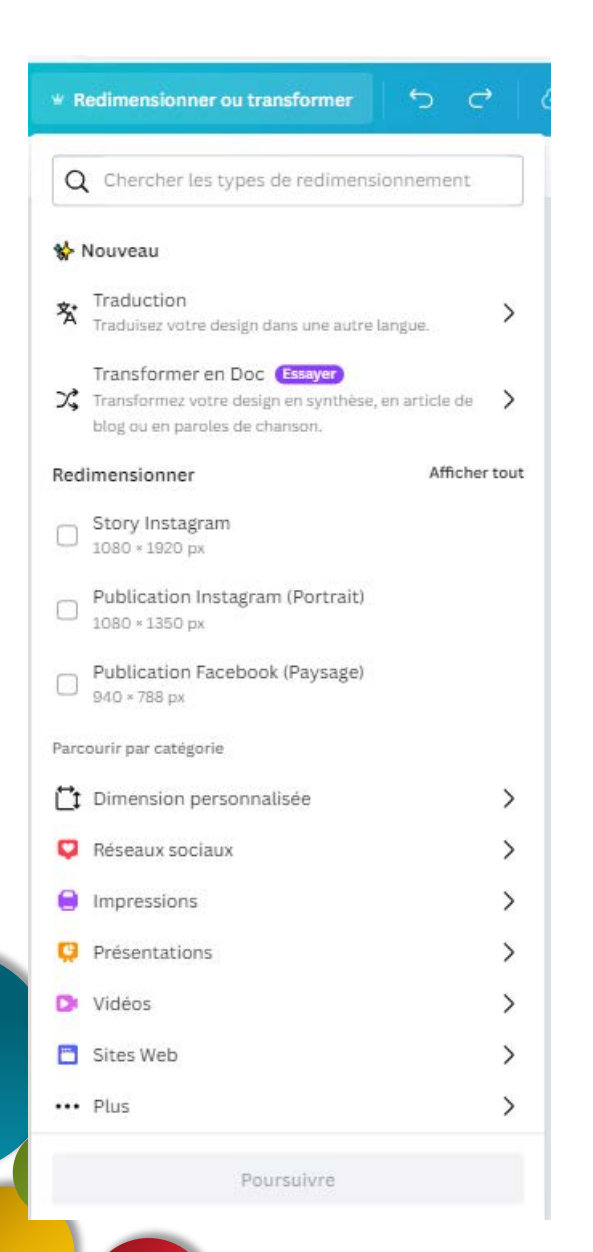

"Redimensionner ou transformer" (uniquement dans la formule payante) permet de :

- redimensionner le document dans d'autres formats (réseaux sociaux, format pour l'impression, vidéo...)
- traduire le document dans une autre langue
- transformer votre document en synthèse, texte uniquement, e-mail...

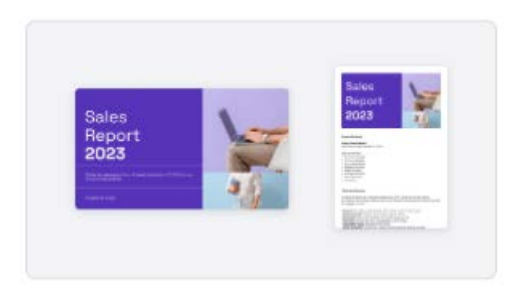

Sélectionnez le format du texte

| Résumé          | Texte uniquement   |  |  |
|-----------------|--------------------|--|--|
| Article de blog | E-mail             |  |  |
| Poème           | Paroles de chanson |  |  |

Résumez votre texte en quelques paragraphes.

Transformer en Doc

### **CANVA – Menu de gauche**

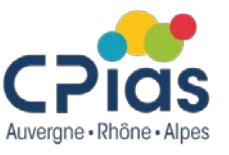

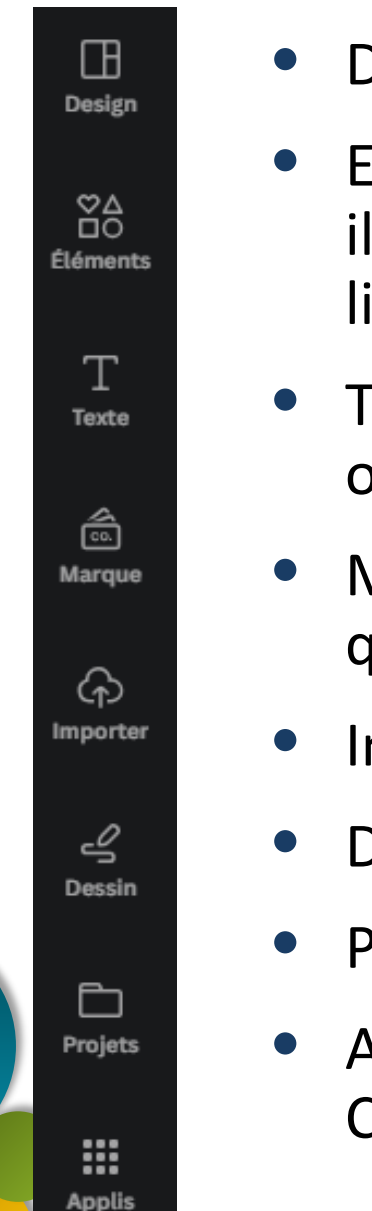

- Design : pour changer de modèles ou de styles
- Eléments : pour ajouter des photos cadres, icônes, illustrations, formes graphiques (triangle, carré, ligne...) à votre design
- Texte : choix de polices variés, titres pré-formatés ou bulles de texte
- Marque : pour utiliser les logos de votre institution que vous avez enregistrés
- Importer : pour télécharger vos propres fichiers
- Dessin : palette d'outils pour dessiner
- Projets : pour accéder à vos projets
- Applis : pour ajouter des applis proposés dans Canva

#### **CANVA – Intégrer des éléments**

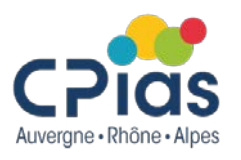

| Design               | Q téléphone                               |                                           | 8<br>%      |
|----------------------|-------------------------------------------|-------------------------------------------|-------------|
| ©∆<br>□O<br>Éléments | Tout Illustrations                        | Photos Vid                                | éos Foi >   |
| T<br>Texte           | Illustrations                             | Af                                        | ficher tout |
| Co.<br>Marque        | ()                                        |                                           | <i>(</i> @  |
| (f)<br>Importer      | Cadres                                    | Af                                        | ficher tout |
| Dessin               |                                           |                                           | >           |
| Projets              | Photos                                    | Af                                        | ficher tout |
| Applis               |                                           |                                           |             |
|                      | Vidéos                                    | Af                                        | ficher tout |
|                      | 6.05 ···································· | 11.05                                     |             |
|                      | Audio                                     | Af                                        | ficher tout |
|                      | Phone Lin<br>fspera • 0:0<br>Ambient • E  | <b>e Ringing</b><br>4<br>uphoric • Quirky |             |

- Pour choisir une image,
  illustration, une photo,
  cliquer sur "Eléments", taper un
  ou deux mots-clés dans la barre
  de recherche, et choisir parmi les
  photos ou illustrations proposées
  par Canva.
- Vous pouvez aussi importer vos images (dans "importer").

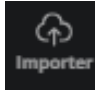

#### **CANVA – Insérer du texte**

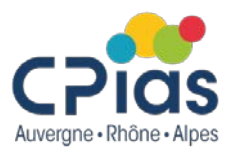

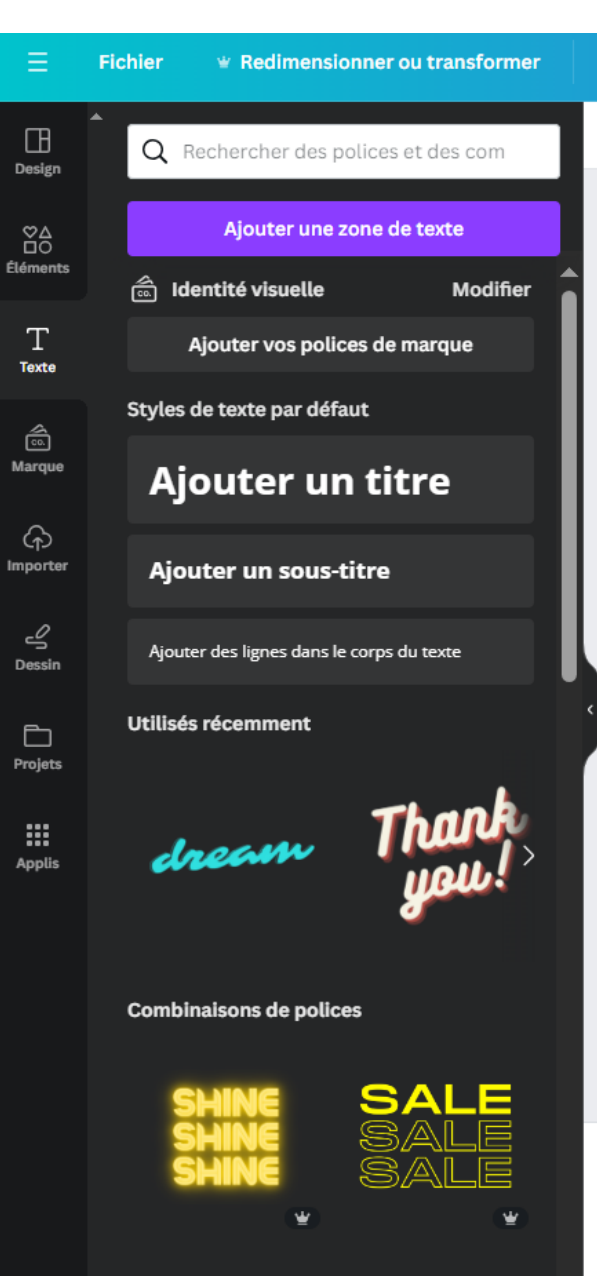

- Possibilité d'ajouter une zone de texte
- Propose des titres pré-formatés ou bulles de texte

### **CANVA – Importer vos fichiers**

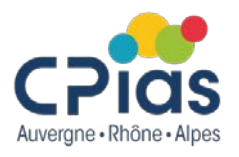

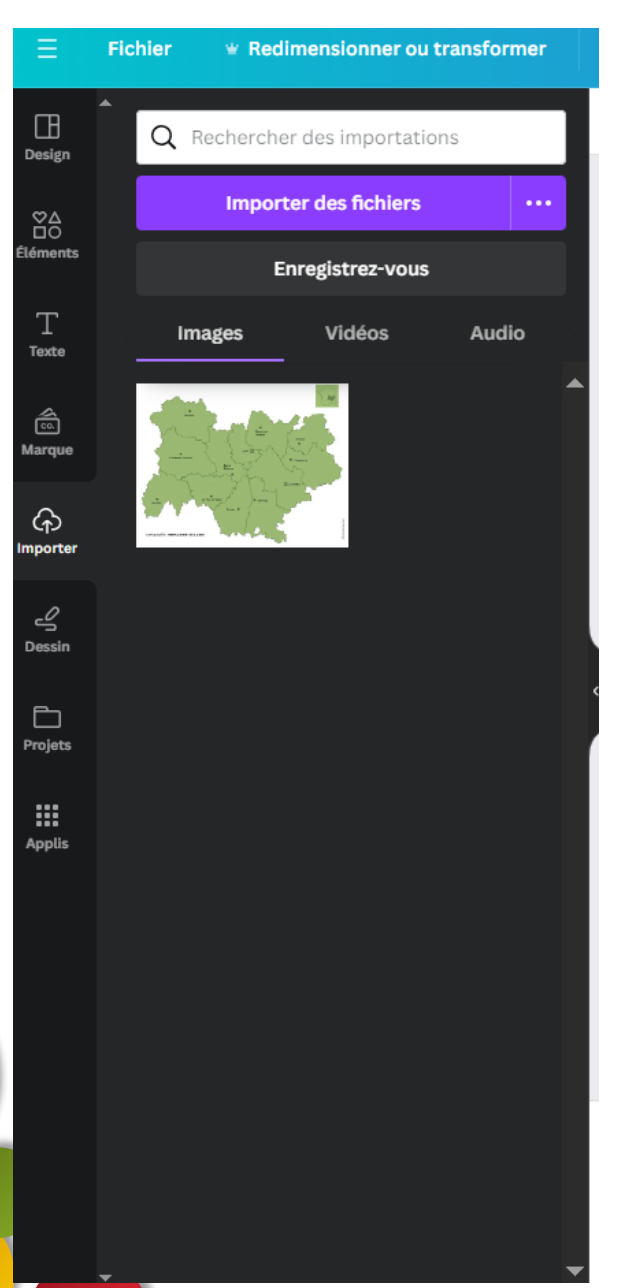

 Vous avez la possibilité d'importer vos propres fichiers : images, vidéos, audio

#### **CANVA – Dessin**

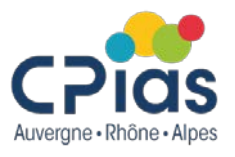

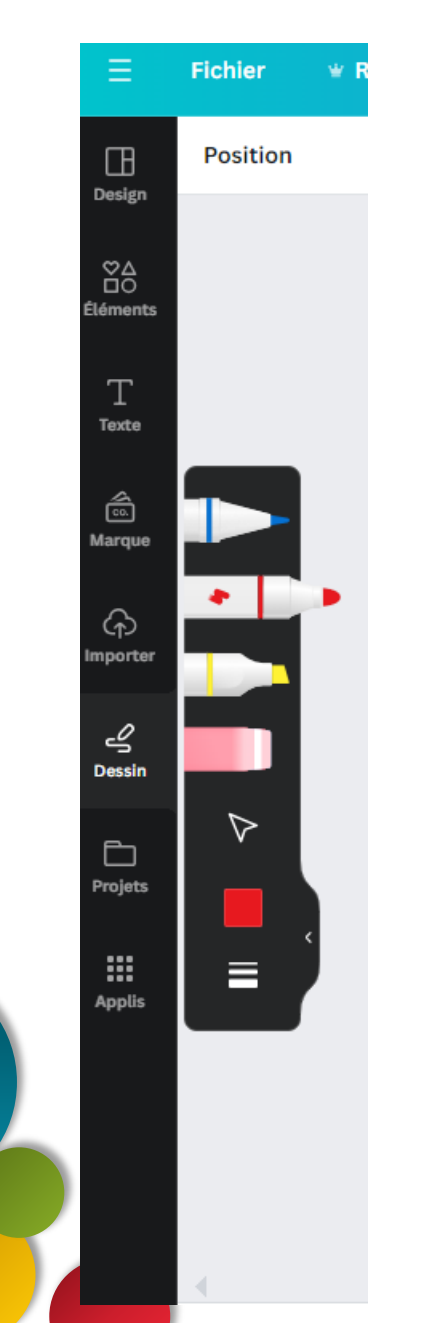

 En cliquant sur « dessin », vous accéder à une palette d'outils vous permettant de dessiner manuellement sur votre composition

#### **CANVA – Modifier le texte**

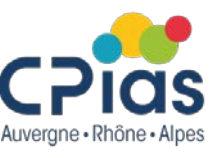

Lorsque vous cliquez à l'intérieur de votre document une zone de texte, une barre de menu apparait pour modifier ou agrémenter votre texte : police, taille, effets, animations...

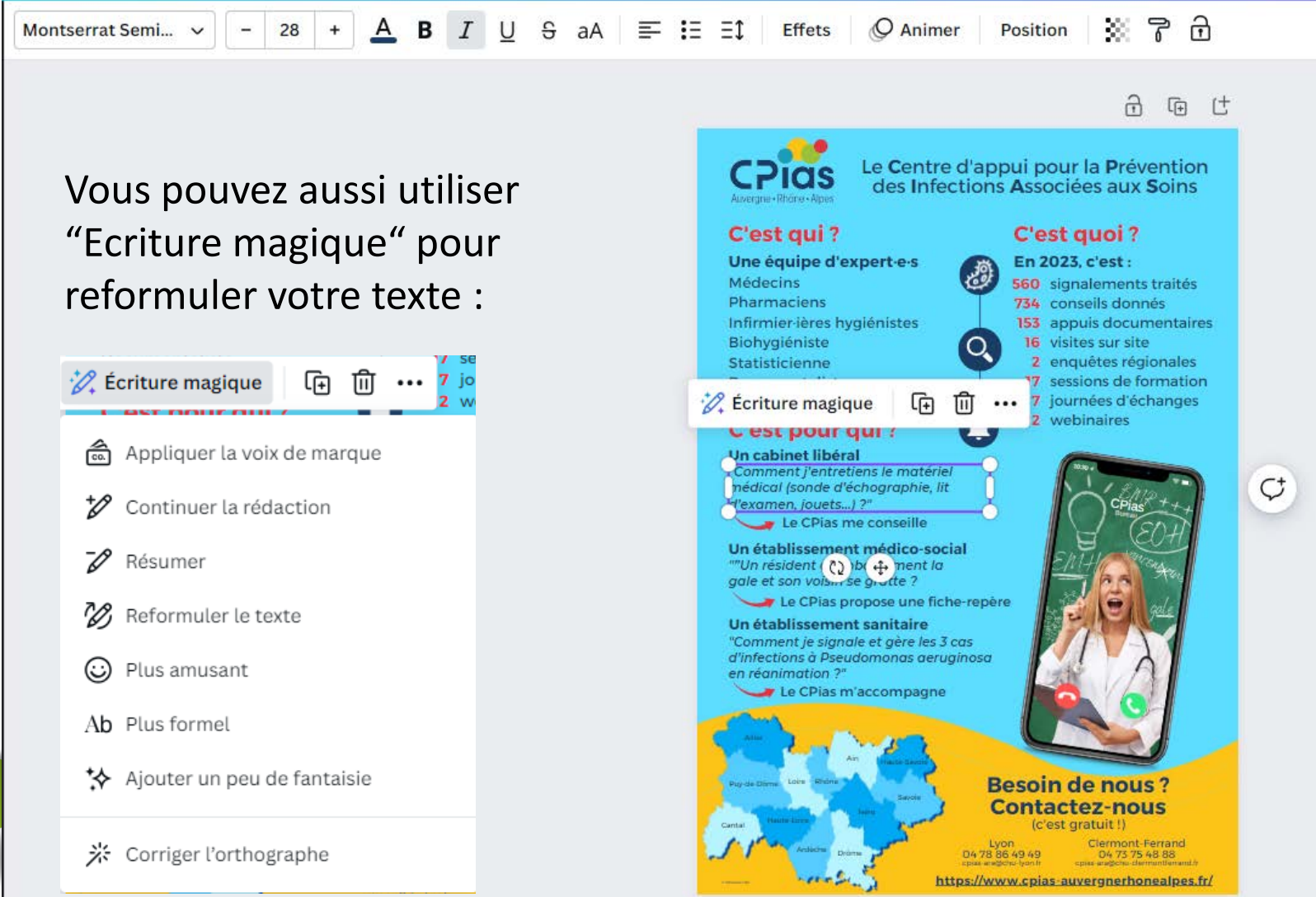

#### **CANVA – Modifier la photo**

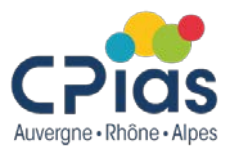

Lorsque vous cliquez à l'intérieur de votre document sur une photo, une barre de menu apparait, vous pouvez alors sélectionner « modifier la photo » :

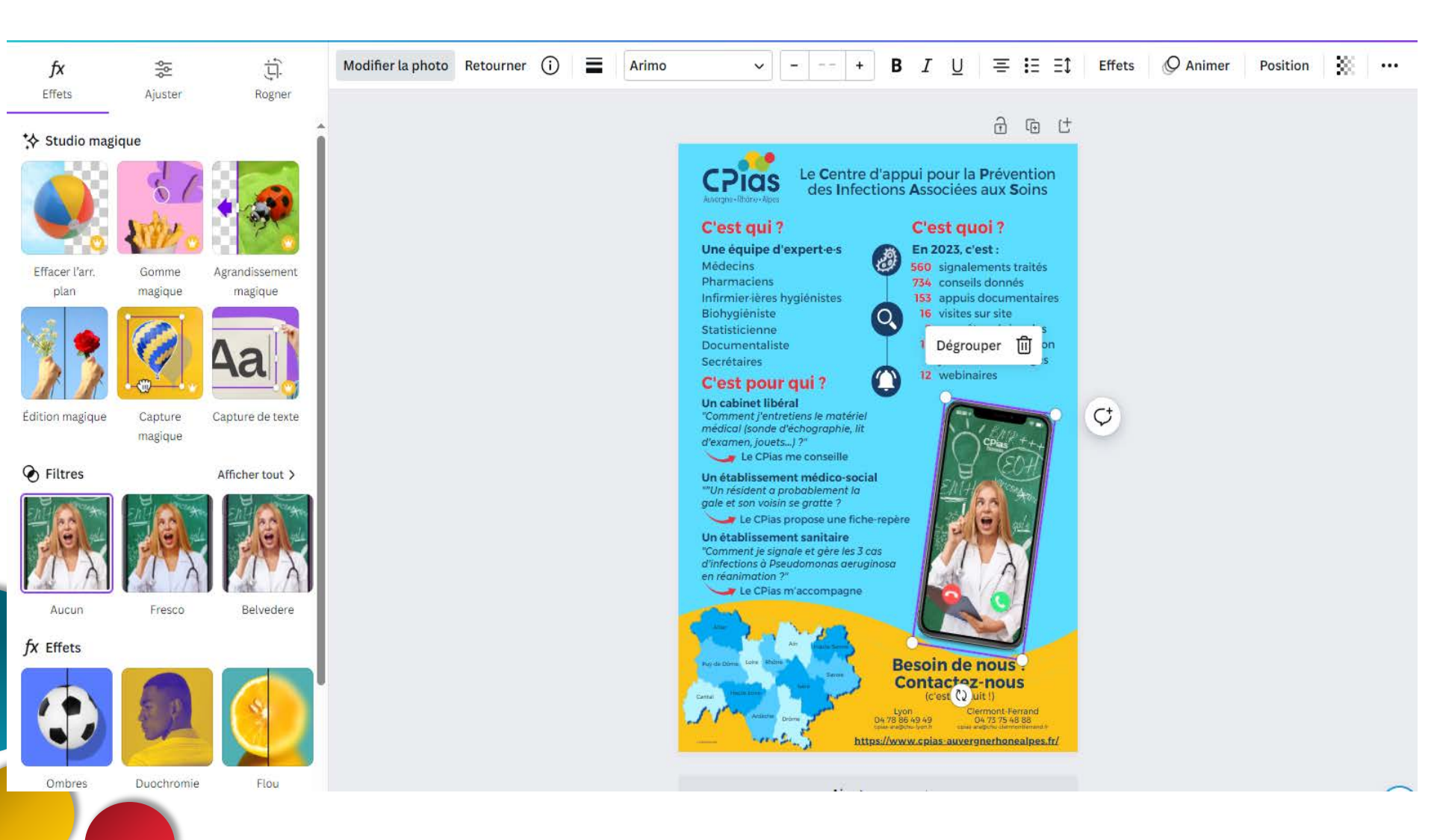

### **CANVA – Exporter son design**

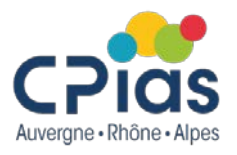

Cliquer sur « partager » dans le menu du haut. Vous avez la possibilité de partager le document ou de le télécharger :

< Télécharger Type de fichier PNG Suggéré  $\sim$ JPG 3 Idéal pour partager PNG Suggéré Idéal pour les images complexes et les  $\checkmark$ illustrations PDF standard ₿ Idéal pour les documents (et les e-mails) PDF pour impression ₽ Idéal pour l'impression SVG 🙄 6 Idéal pour la conception Web et les animations Vidéo MP4 ► Vidéo de haute qualité GIF Ø Court extrait sans son

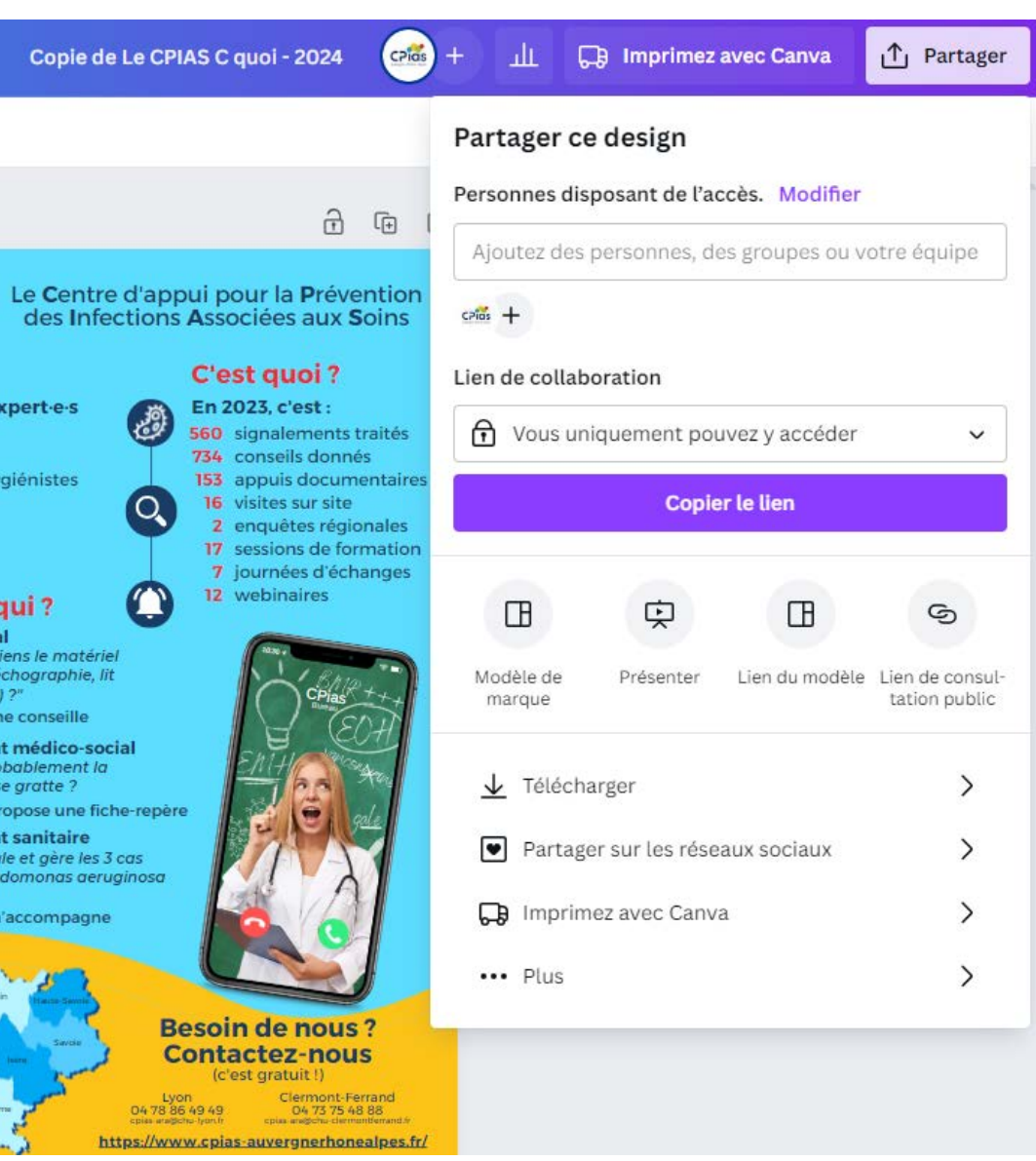

#### **CANVA – Exporter son design**

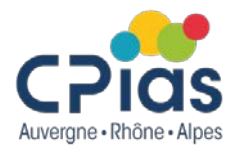

Cliquer sur « ... Plus » pour obtenir de nombreuses possibilités de format export :

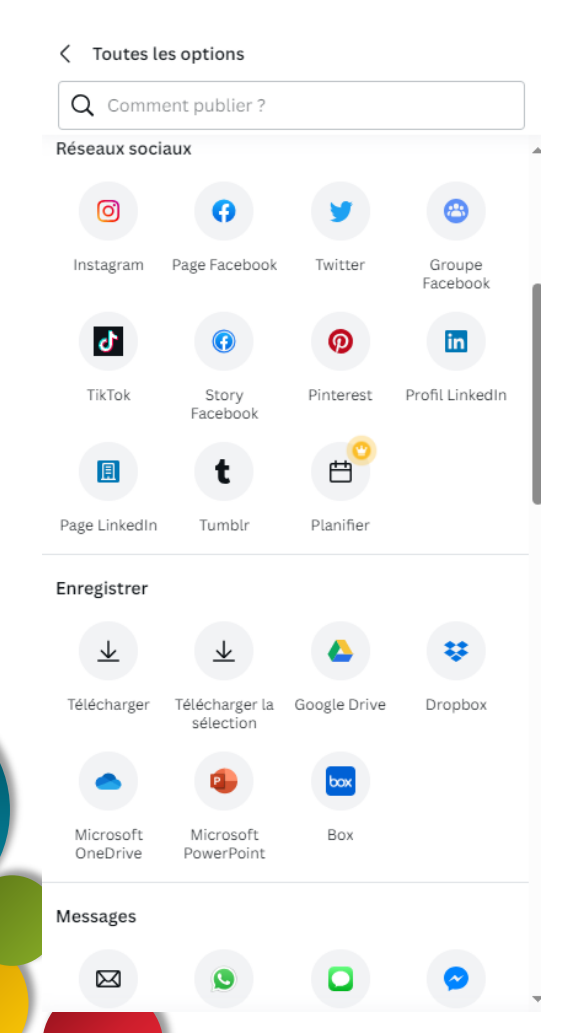

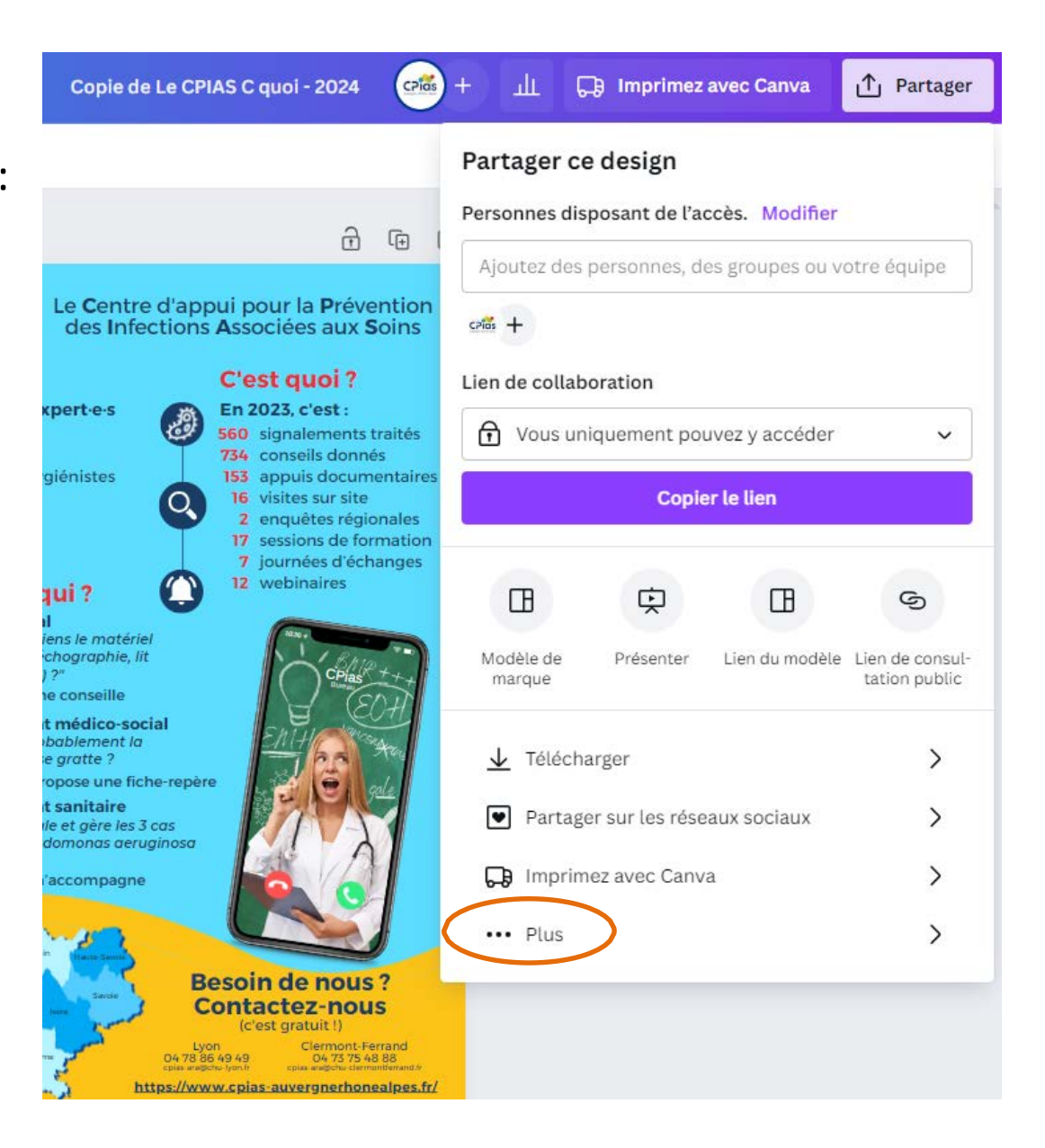

#### **CANVA – Pour en savoir plus**

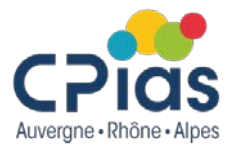

- Centre d'aide Canva : <u>https://www.canva.com/fr\_fr/help/</u>
- Tutoriel : <u>https://ressourcescoaticook.com/wp-</u> <u>content/uploads/2021/03/Guide-dutilisation-Canva.pdf</u>
- Des vidéos : <u>https://www.youtube.com/@concevoiravecanva</u>
- Canva, l'avis de la Fabrique du Net : <u>https://www.lafabriquedunet.fr/blog/canva-avis-test/</u>

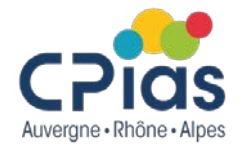

# Les Cafés de la Doc

#### GENIALLY

4 avril 2024

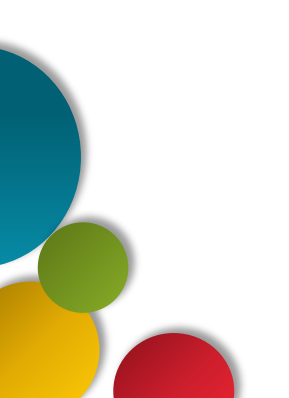

## Genially

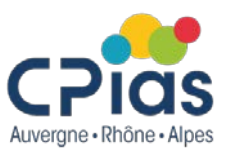

Genially est un outil en ligne qui permet de créer des présentations, des infographies, des images interactives, des quiz... Vous pouvez également enregistrer un audio, charger vos images, mais aussi faire une recherche par mot-clé dans la banque d'images gratuite proposée par Genially.

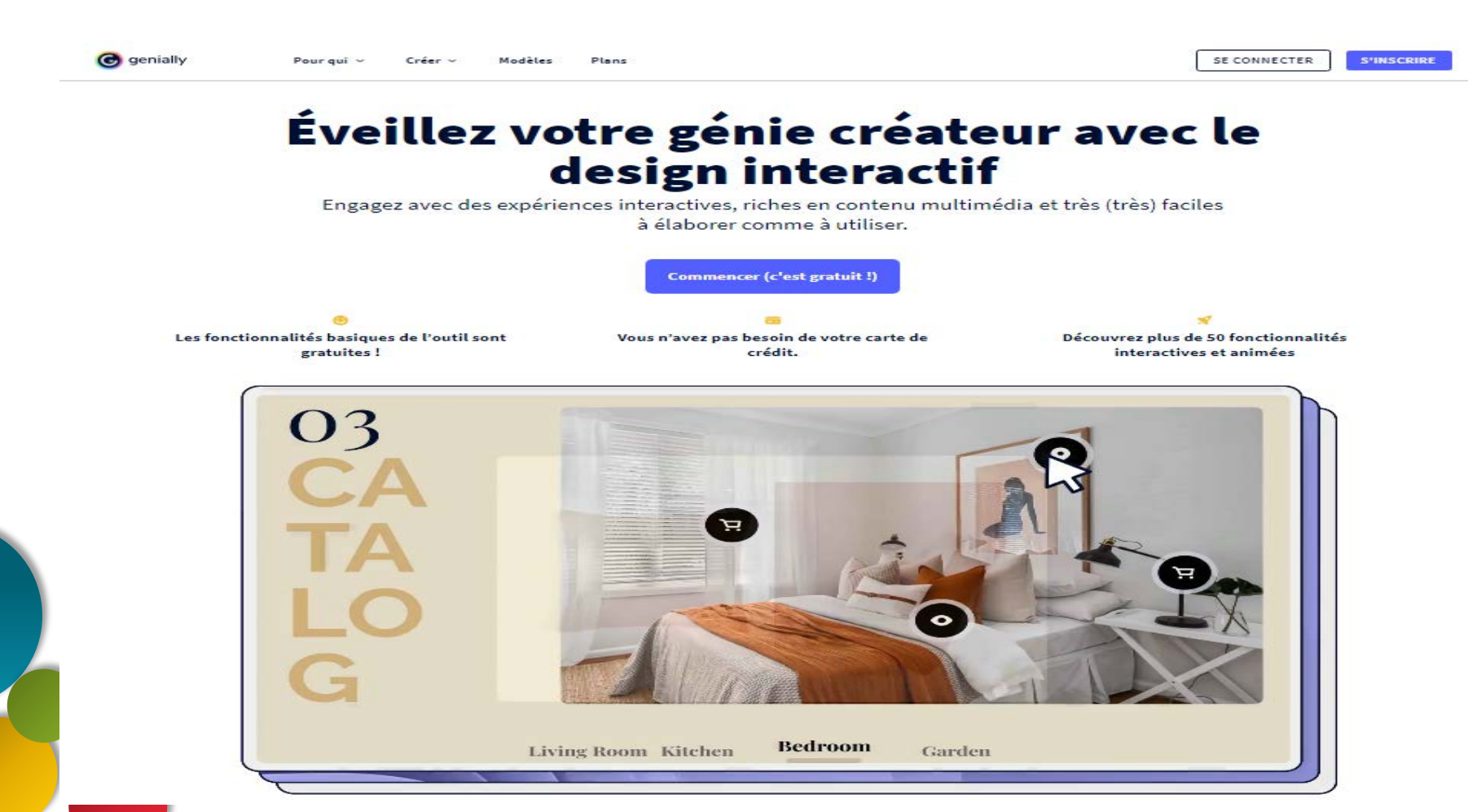

### **Genially - Abonnements**

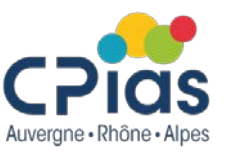

L'offre gratuite permet de créer tous types de documents : présentations, images interactives, infographies, vidéos de présentation ou jeux sérieux. Mais vous n'avez pas accès à tous les modèles et à toutes les ressources.

Le mode gratuit ne permet pas de télécharger vos travaux en PDF ou en JPG. Pour consulter et vidéo-projeter votre présentation, il faut une connexion internet et aller sur Genially. Vous ne pouvez pas non plus importer de fichiers ppt ou pdf, ni insérer de fichier son.

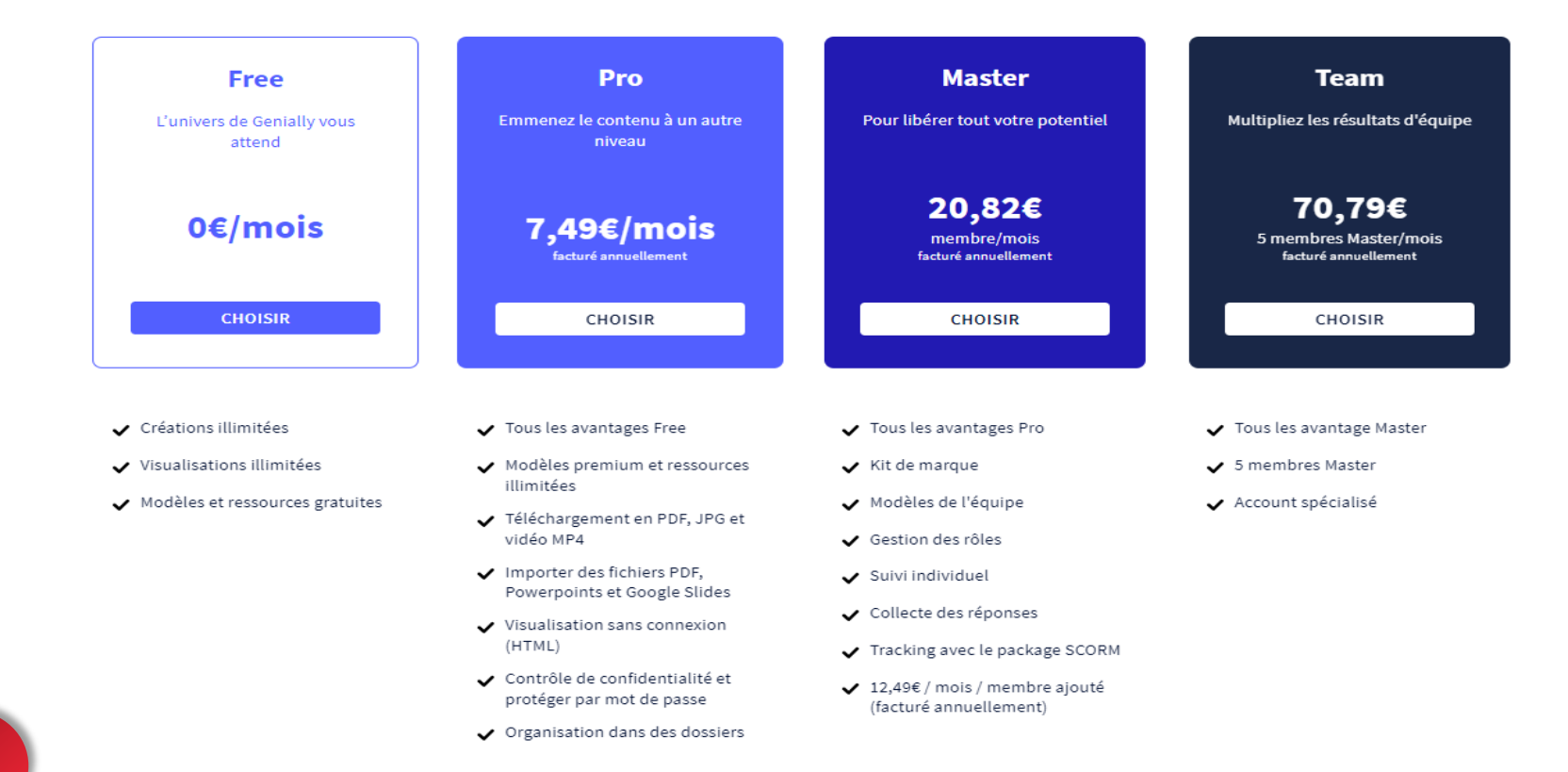

#### **Genially - Inscription**

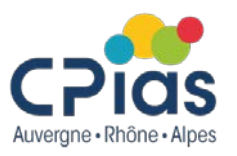

Rendez-vous sur le site internet Genially (<u>https://genial.ly/fr/</u>) et créez un compte. Vous pouvez le faire avec votre adresse email, votre compte Google ou votre compte Facebook.

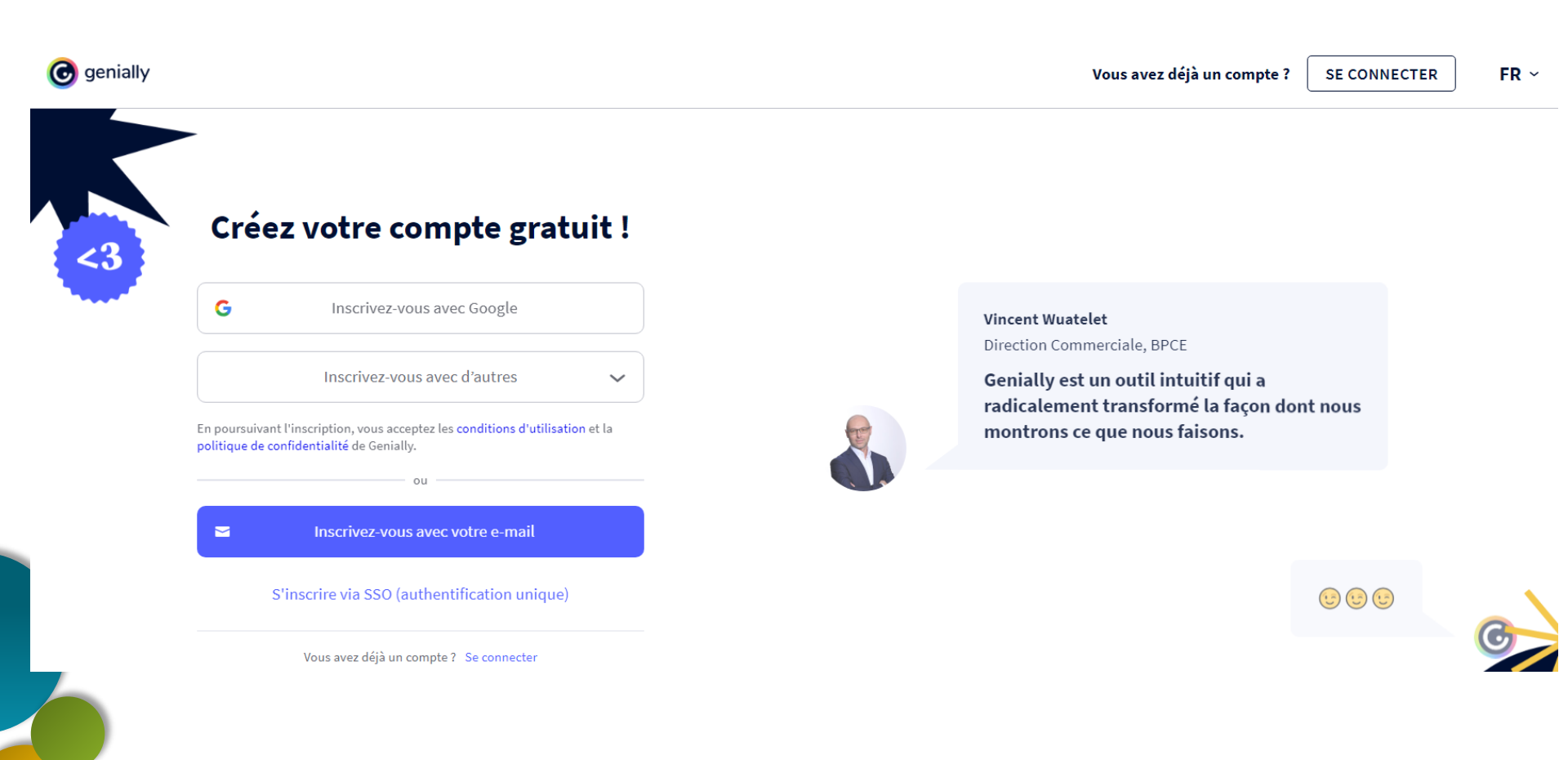

## **Genially - Inscription**

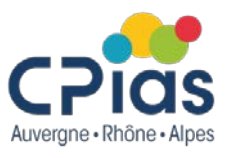

Vous devrez ensuite renseigner le secteur dans lequel vous travaillez puis choisir votre type de profil : Genially vous proposera ainsi des modèles de documents adaptés à vos besoins.

Malheureusement, deux choix seulement : monde de l'éducation ou celui de l'entreprise...

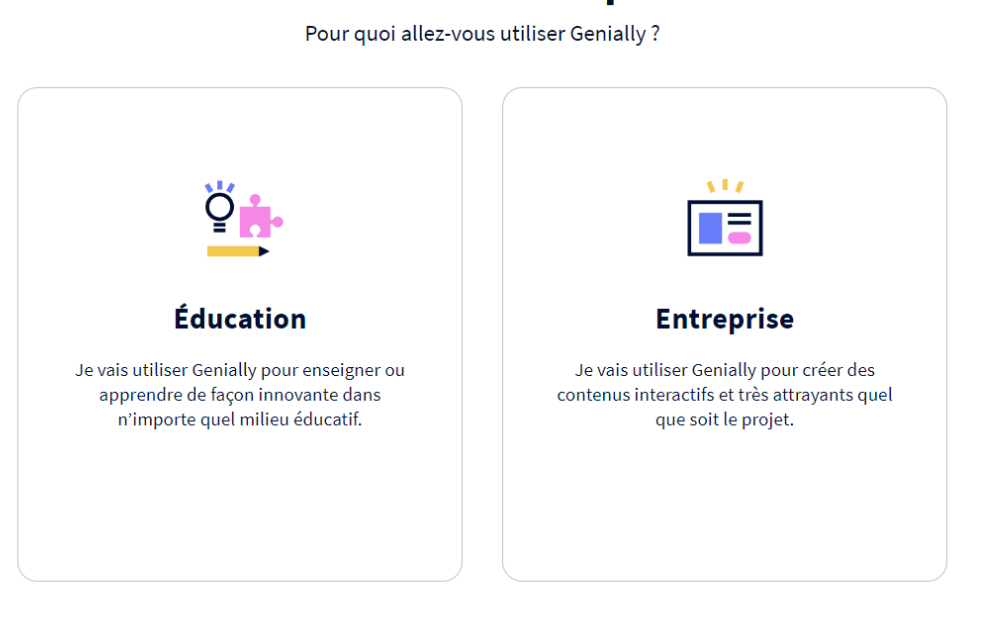

#### Personnalisez votre expérience

#### **Genially – Page d'accueil**

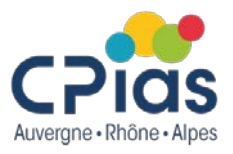

Une fois connecté, vous avez accès à votre espace, à vos travaux, aux modèles proposés par Genially...

| cp genially Education                                                                                     | Recherchez dans vos créations Q                                                                                                    |                                                                                                    |                                                                                                    |                                                                                                    |                                                               | INVITER DANS L'ÉQUIPE                                                              | 🛊 PASSEZ À PREMIUM 🌲 🛛 🖓 🖓                                                                                                    |
|----------------------------------------------------------------------------------------------------|----------------------------------------------------------------------------------------------------|----------------------------------------------------------------------------------------------------|----------------------------------------------------------------------------------------------------|----------------------------------------------------------------------------------------------------|---------------------------------------------------------------|------------------------------------------------------------------------------------|----------------------------------------------------------------------------------------------------|
| +<br>CPias ARA<br>CRÉER UN GENIALLY ~                                                                     | Mon espa                                                                                                    | Ce                                                                                                    |                                                                                                    | 2                                                                                                    | <3<br>WOW                                                     | 0.0                                                                                | ••                                                                                                    |
| Mon espace S Partagé avec moi                                                                             | Dossiers                                                                                                    |                                                                                                    |                                                                                                    |                                                                                                    |                                                               |                                                                                    |                                                                                                    |
| + CREER UN ESPACE                                                                                         | Créations                                                                                                    |                                                                                                    |                                                                                                    |                                                                                                    |                                                               |                                                                                    |                                                                                                    |
| Modeles<br>Inspiration<br>Modèles d'équipe<br>Activité<br>Kit de marque<br>Configuration<br>Configuration | +<br>Créer un genially                                                                                                    | Universe Vibrant<br>RoutLoor<br>Diverse Vibrant Presentation<br>RoutLoor<br>Présentations-szöv/2021                                                                                                    | Title here         Title here           Title here         Title here           Berein (source)         Title here           Image: Source of the source of the source o | OR<br>PRÉGAUTIONS<br>COMPLEMENTALIRES<br>Anio 12 Marie<br>Anio 12 Marie<br>Anio 12 Marie<br>Broutland<br>Cennal QUIZ<br>Cyclix - 25,006,2022 |                                                               | HAND-DREAMN<br>BUSINESS<br>HAND-DREAMN<br>BUSINESS<br>HAND-DRAWN BUSINESS PRESENTA | BROUILLON<br>Genially sans titre<br>Personnalisé - 18/11/2021                                                                                                    |
|                                                                                                    | ANTIBIOTIC QUIZ<br>• Dra a concensor of president a dave de<br>references<br>• Concensor<br>• Concensor | Antibiotic Quiz                                                                                                    | Indicateurs EMH et EMS-Formatio                                                                                                    | ANTIBIO 2021<br>Procession 19/10/2021                                                                                                    | VRAI<br>OU FAUX<br>BROUILLON<br>TRUE OR FALSE<br>out-12/10201 | A Hygiène des mains 2021<br>Présentations - 12/10/2021                             | Ouiz sur les PS<br>Brown Les PS<br>Brown Les PS                                                                                                    |
|                                                                                                    | Ussine Model           With Name, date at a medication of a medication of a m                                                                                                    | CAN OVER ANTEROTOURS<br>CONSUMPTION<br>REGIMENT<br>REGIMENT<br>R                                                                                                    | É copie         ************************************                                                                                                    | essi2<br>Peromalisé-19(0)2021                                                                                                    | IS<br>US US US US US US US US US US US US US U                | ACCINATION<br>Personnalise - 19/01/2021                                            | Victoria         3           Victoria         3                                                                                                    |
|                                                                                                    |                                                                                                    | ANALYZ LES MECAUTIONS<br>OPYCADAR<br>BYCOLOR<br>DYNODAR<br>BYCOLOR<br>BYCOLOR | Infections<br>nosocomiales<br>ENECTIONS NOSOCOMIALES                                                                                                    | test                                                                                                    |                                                               |                                                                                    | LA VACCINATION<br>CONTRE LA GEJPPE<br>BUILL<br>La GEOLOGIA<br>La GEOLOGIA<br>BUILL<br>La GEOLOGIA<br>BUILL<br>LA GEOLOGIA<br>BUILL<br>LA GEOLOGIA<br>BUILL<br>LA GEOLOGIA<br>BUIL |

#### **Genially - Modèles**

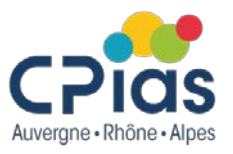

Cliquez sur « Modèles » dans la colonne de gauche. Vous aurez le choix entre de nombreux modèles. Les modèles sur lesquels figurent une étoile ne sont accessibles qu'avec un abonnement payant.

| ← RETOUR              |                                                |                                              |                                                   |                                                                                    |                                                | INVITER DANS L'ÉQUIPE                                                                                       | 🛉 PASSEZ À PREMIUM 🧳 🖓 🖓                                                        |
|-----------------------|------------------------------------------------|----------------------------------------------|---------------------------------------------------|------------------------------------------------------------------------------------|------------------------------------------------|----------------------------------------------------------------------------------------------------|---------------------------------------------------------------------------------|
| Pour moi              |                                                |                                              |                                                   |                                                                                    |                                                |                                                                                                    |                                                                                 |
| Présentations         |                                                |                                              | Qu                                                | e pouvez-vous créer avec Gen                                                       | ially                                          |                                                                                                    |                                                                                 |
| Présentations         |                                                |                                              | Cherches un modèle                                |                                                                                    | 0                                              |                                                                                                    |                                                                                 |
| Dossier               |                                                |                                              |                                                   |                                                                                    |                                                |                                                                                                    |                                                                                 |
| Rapports              |                                                |                                              |                                                   |                                                                                    |                                                |                                                                                                    |                                                                                 |
| Proposition commer    | Présentations pédagogiques Séquence didactions | que Organisateurs graphiques Timeline Organi | isateurs d'information Cartes didactiques Jeux pé | dagogiques Ressources gamifiées Quiz Plani                                         | ficateurs Evaluation Ressources audiovisuelles |                                                                                                    |                                                                                 |
| Infographies          |                                                |                                              |                                                   |                                                                                    |                                                |                                                                                                    |                                                                                 |
| Gamification          |                                                |                                              |                                                   |                                                                                    |                                                |                                                                                                    |                                                                                 |
| Image interactive     | Po                                             | our moi Présentations Infograp               | ohies Gamification Image inter                    | active Vidéo Guide                                                                 | Matériel de formation                          | us Création vierge Modèles o                                                                                | l'équipe                                                                        |
| Vidéo                 |                                                |                                              |                                                   |                                                                                    |                                                |                                                                                                    |                                                                                 |
| Guide                 |                                                |                                              |                                                   | = Tous Premium Gratuits                                                            |                                                |                                                                                                    |                                                                                 |
| Matériel de formation |                                                |                                              |                                                   | · //dds, / remain, orbitalita                                                      |                                                |                                                                                                    |                                                                                 |
| Plus                  | - 1                                            |                                              |                                                   |                                                                                    |                                                |                                                                                                    |                                                                                 |
| Création vierge       | Presentations                                  |                                              |                                                   |                                                                                    |                                                |                                                                                                    |                                                                                 |
|                       | Importer                                       | Essential<br>Presentation                    | Essential Dark<br>Presentation                    | Genial<br>Presentation                                                             | Basic Interactive<br>Presentation              | DASIC SHAPES                                                                                                |                                                                                 |
|                       | Genial<br>Deck génial                          | Genial<br>Pitch<br>PITCH GÉNIAL              | UINELEENTH<br>PRÉSENTATION JUNETEENTH             | RESEARCH AND<br>INNOVATION PROJECT<br>NOUVERN<br>PRÉSENTATION PROJET DE RECHERCHES | HANUKKAH<br>PRESENTATION                       | PRÉSENTATION MAXIMALISTE                                                                                    | Higher Education<br>Presentation<br>NOUVEAU<br>PRÉSENTATION ENSEIGNEMENT SUPÉRI |
|                       | HIGHER<br>EDUCATION                            | Anti-Bullging<br>Preseriation                | PARENTS EVENING<br>PRESENTATION                   |                                                                                    | Presentation **<br>Sex Education               | HICROPARTICLES<br>DECURRENT<br>MICROPARTICLES<br>DECURRENT<br>MICROPARTICLES<br>DECURRENT<br>MICROPARTICLES | ANIMATED /<br>CHALKBOARD<br>PRESENTATION                                        |

### **Genially – Menu gauche**

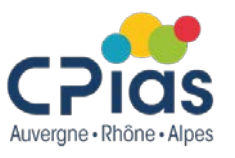

La barre d'outils à gauche de l'écran vous permet d'insérer différents blocs dans votre document. Insérer un bloc de texte (titres, paragraphes, listes à puces, modifier les polices d'écriture).

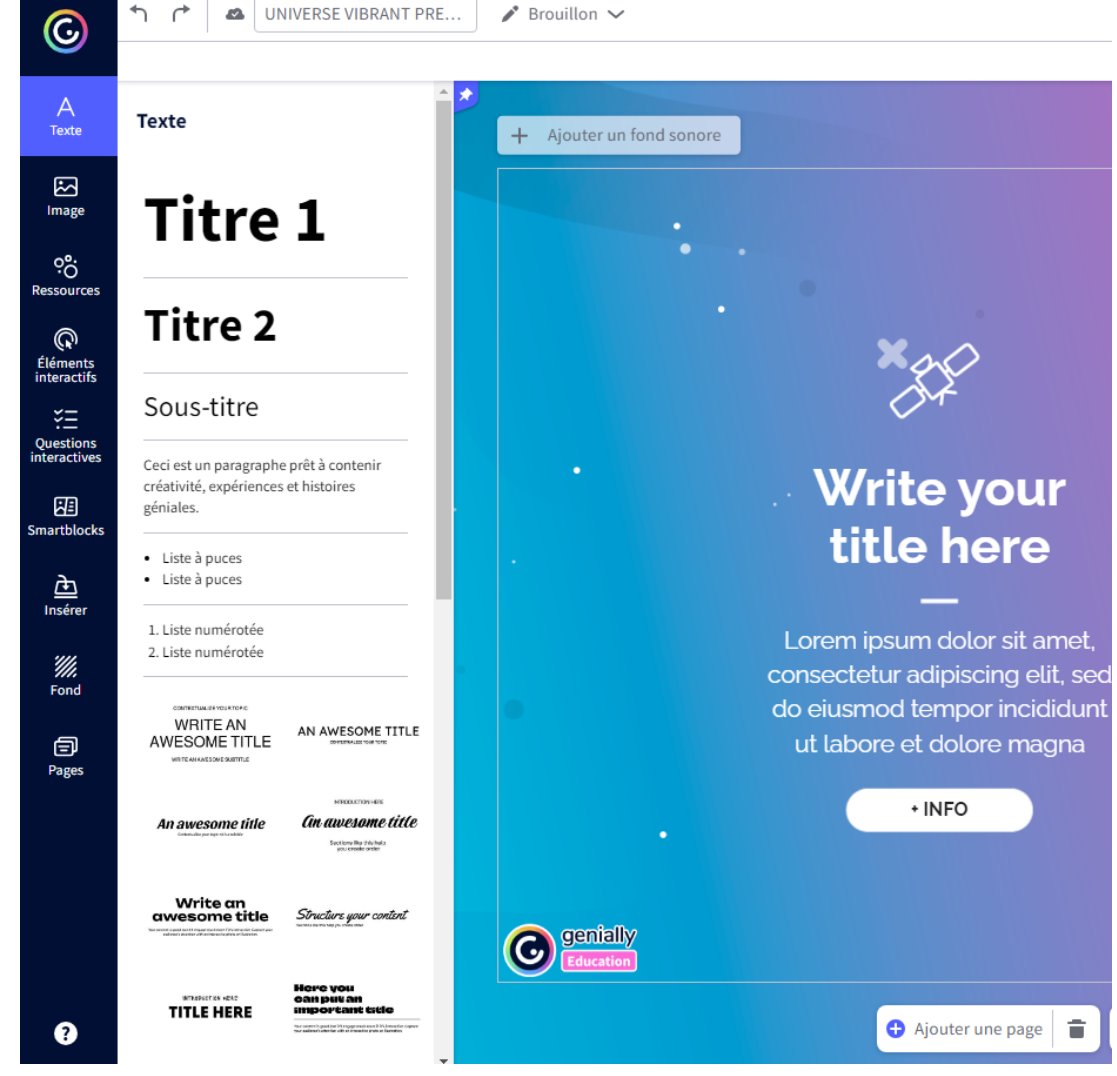

### **Genially – Insérer une image**

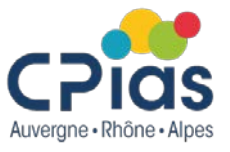

 Insérer des images ou des gifs à partir de banques d'images gratuites (Pixabay, Giphy), ou des images se trouvant dans les fichiers de votre ordinateur

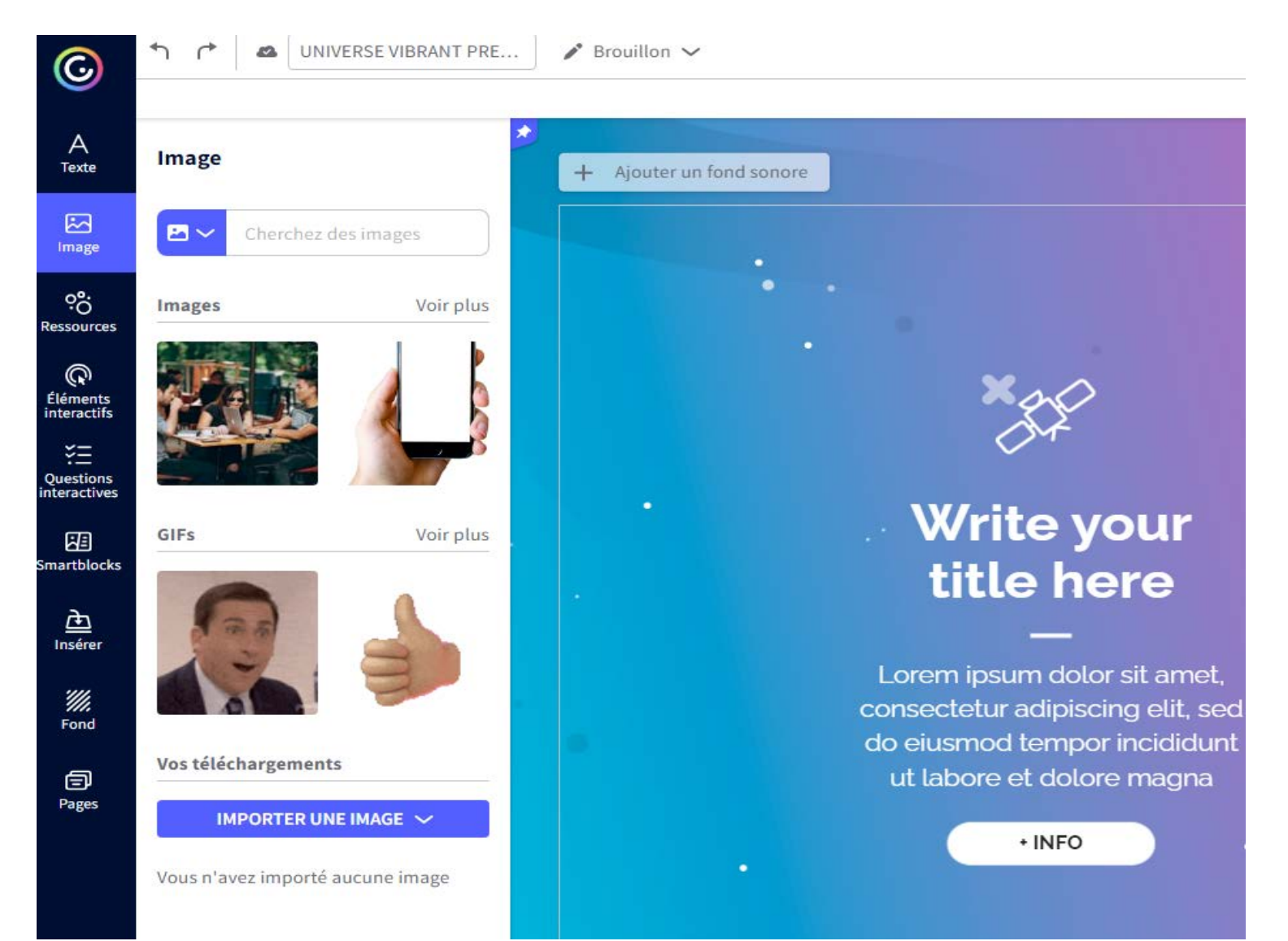

### **Genially – Ajouter des ressources**

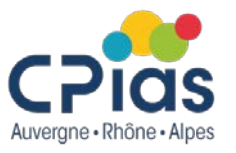

 Insérer des illustrations, des formes, des icônes proposées dans Genially avec l'outil « Ressources »
 Insérer des illustrations, des formes, des icônes proposées dans Genially avec

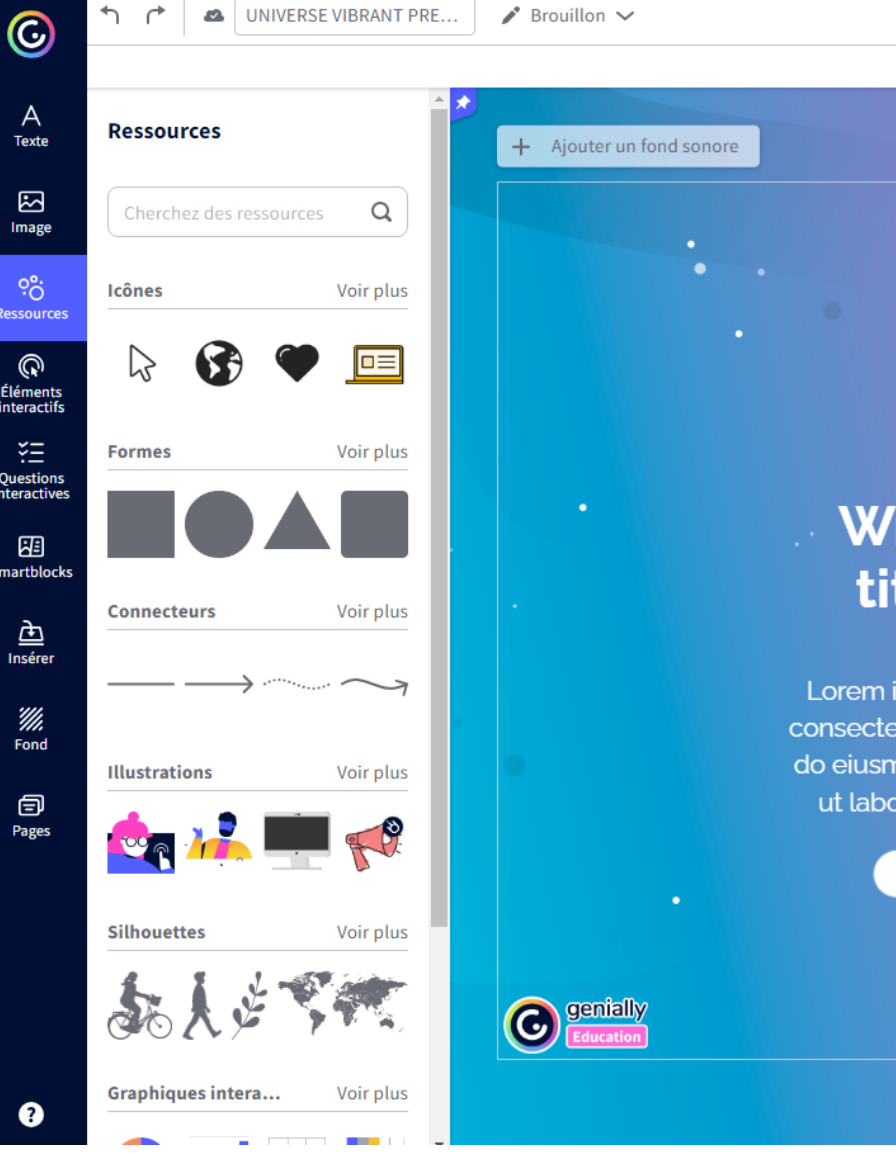

## **Genially – Eléments interactifs**

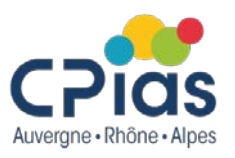

 Insérer des boutons cliquables avec l'onglet « Éléments interactifs » :

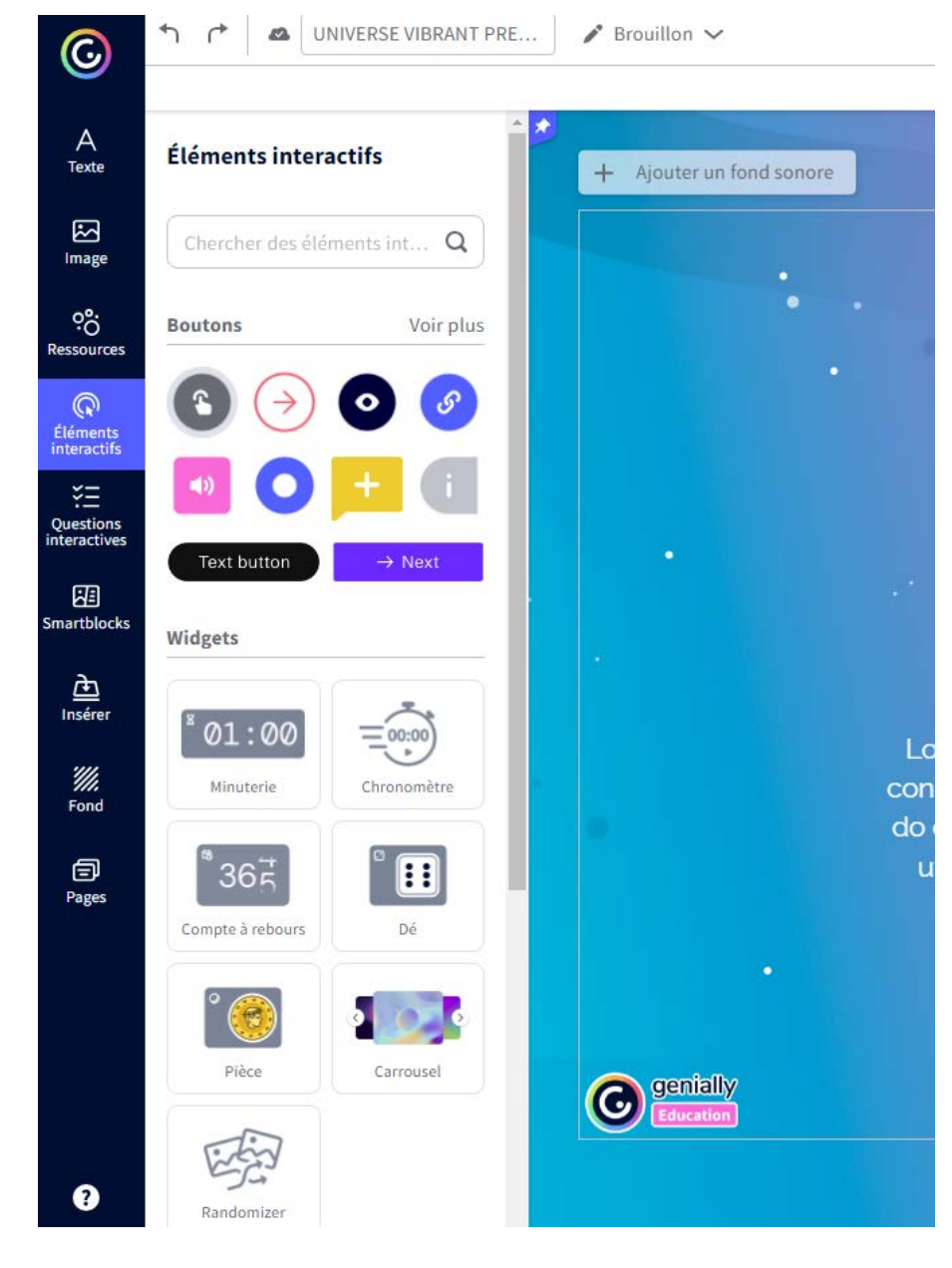

# **Genially – Questions interactives**

 Insérer des questions interactives avec l'onglet « Questions interactives » :

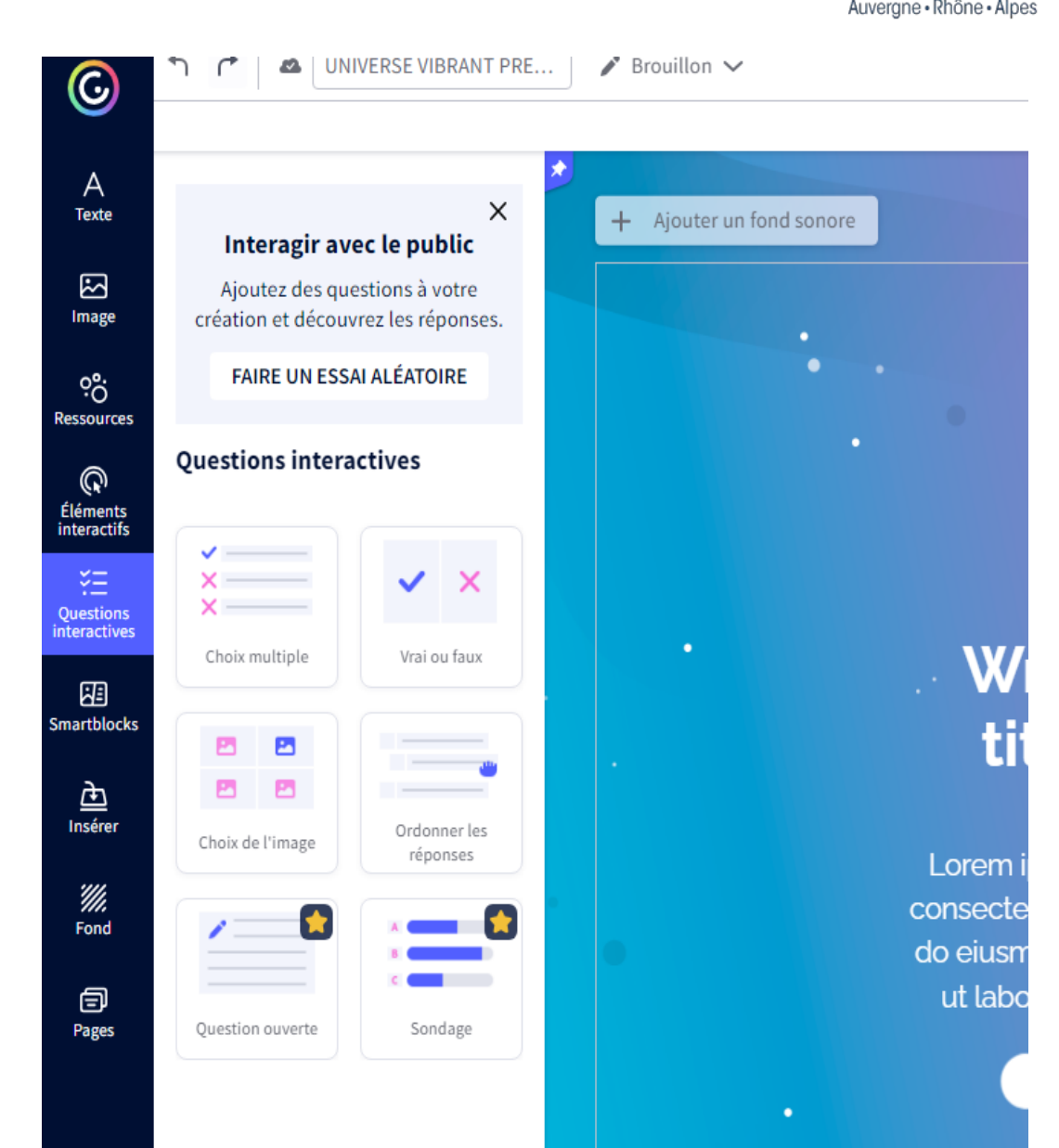

#### **Genially - Smartblocks**

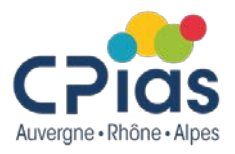

Insérer un graphique ou un tableau en utilisant

des modèles modifiables avec l'onglet «Smartblocks »

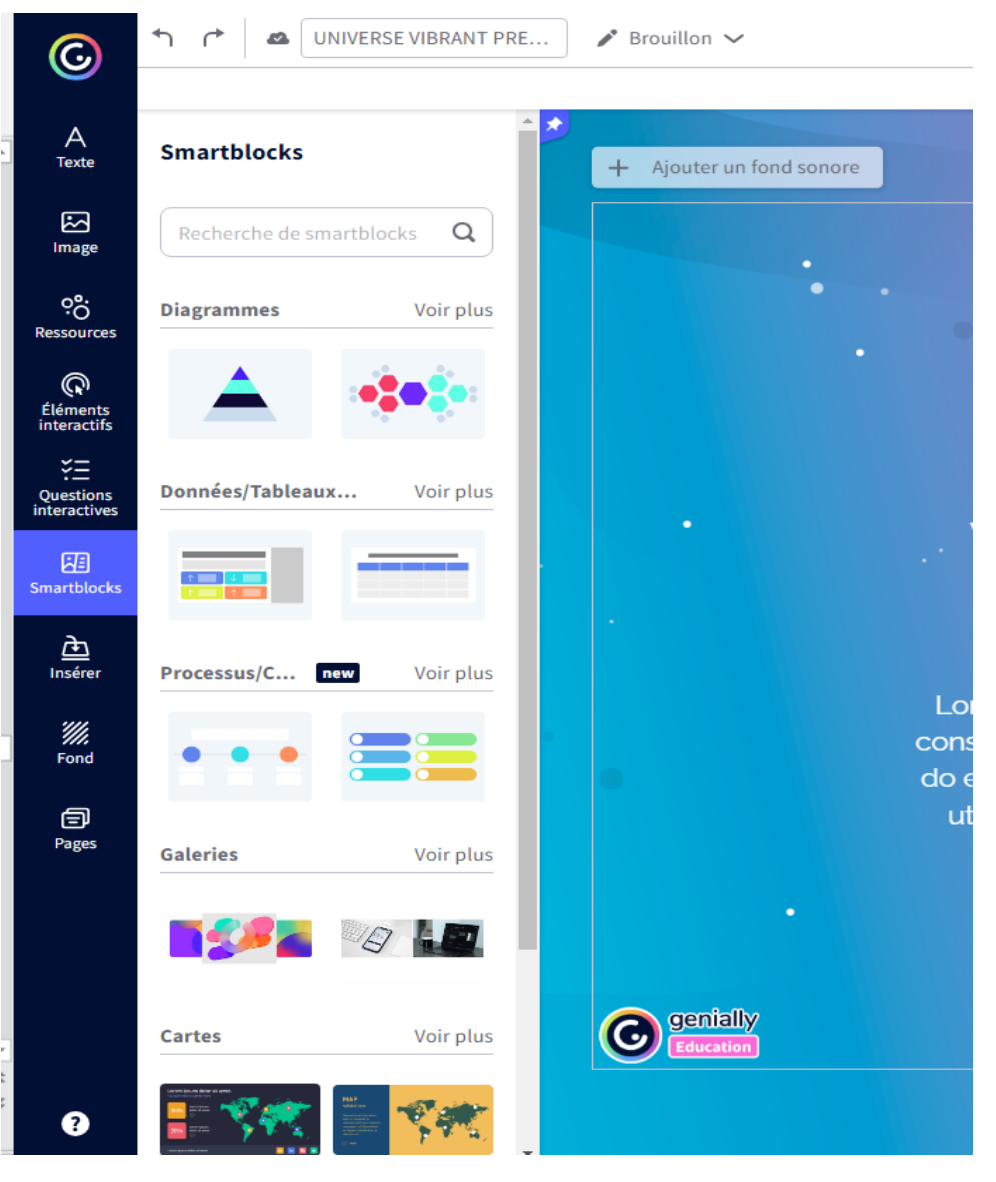

## **Genially – Importer vos fichiers**

- Insérer une image, un enregistrement sonore, une vidéo à partir de votre ordinateur.
- Pour l'audio, vous avez la possibilité d'enregistrer directement dans Genially, vous pouvez aussi récupérer le lien d'un audio hébergé sur une plateforme audio telle que Deezer, Soundcloud ou Spotify, ou télécharger un audio depuis votre ordinateur (fonctionnalité avec abonnement payant)

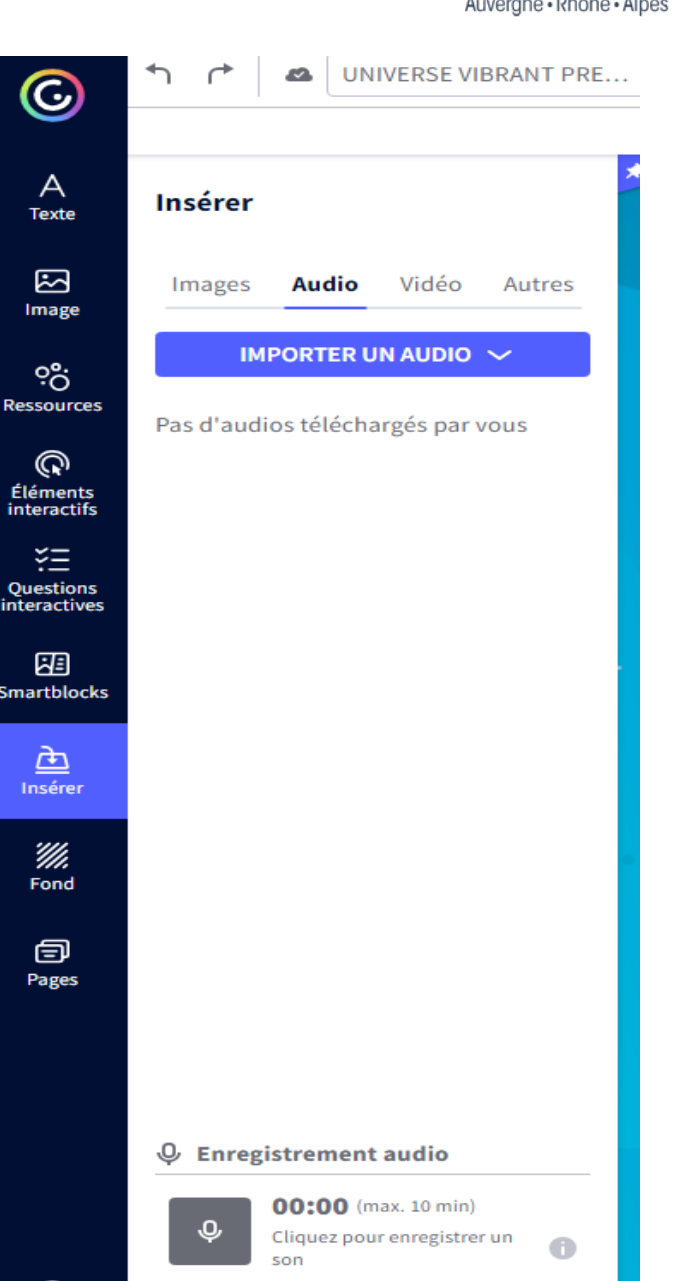

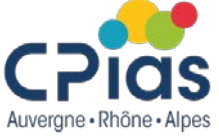

### **Genially – Ajouter un fond**

 Insérer une image en arrière-plan ou un fond de couleur avec l'onglet « Fond »

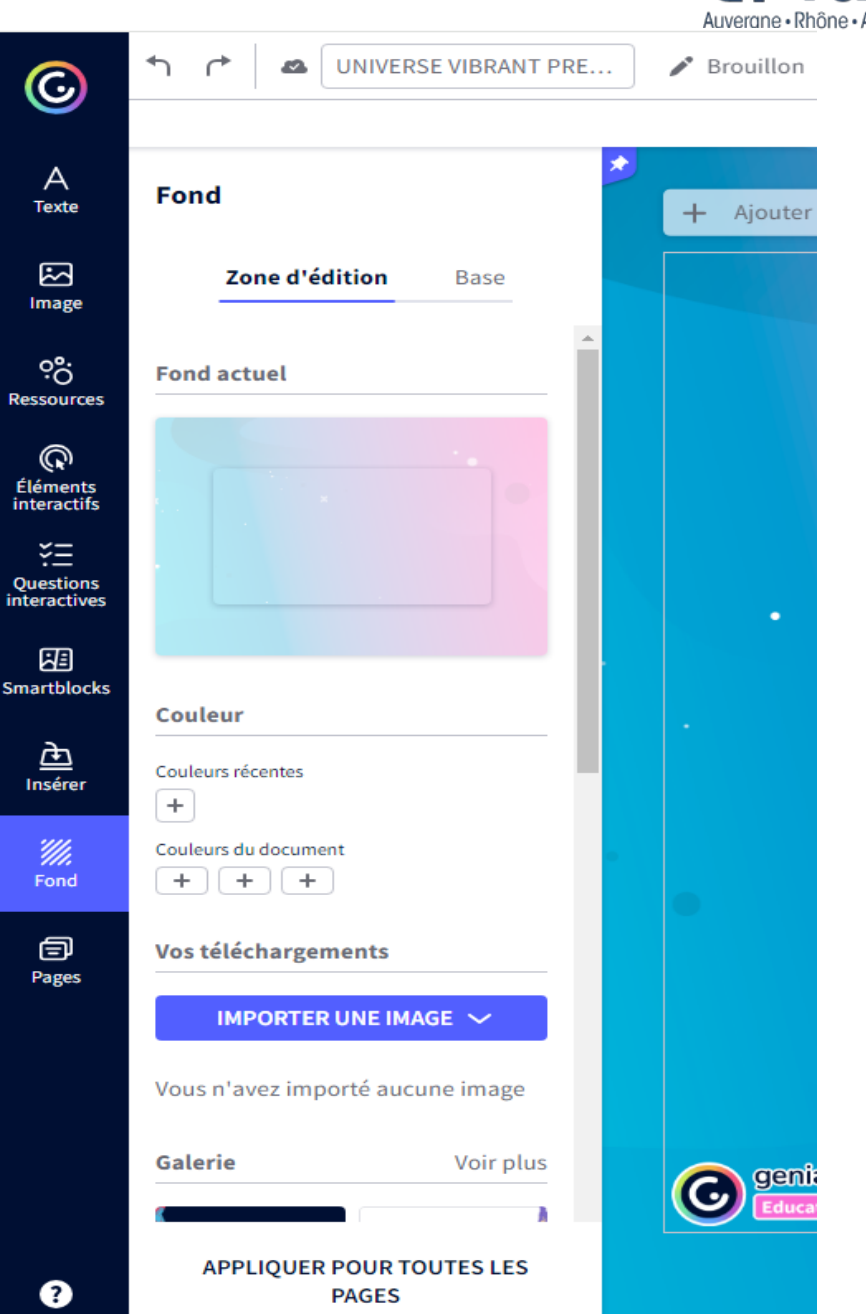

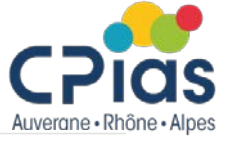

### **Genially – Ajouter une page**

 L'onglet « pages » permet d'ajouter une page, de dupliquer une page, de gérer l'ordre de ces pages...

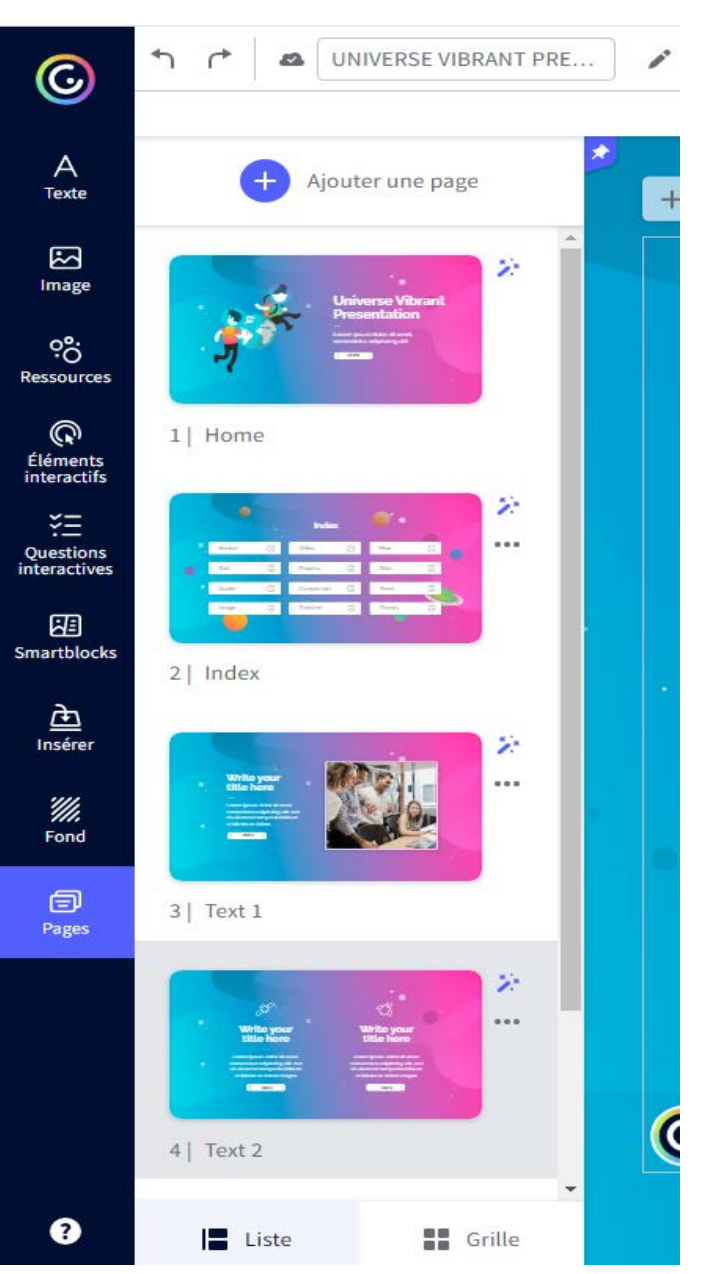

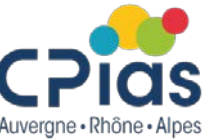

### **Genially – Publier son travail**

Pour partager et publier son travail, cliquer sur PRÉSENTER

| Y Publier                                                                                                    | Activité                                                                            |
|----------------------------------------------------------------------------------------------------|-------------------------------------------------------------------------------------|
| <ul> <li>PUBLIC SUR LE WEB</li> <li>Votre projet aura une URL publique et<br/>apparaîtra dans les moteurs de recherche.</li> </ul> | O Votre projet sera visible pour vous et ceux avec qui vous partagez le lien privé. |
| RÉUTILISABLE 🚯 O-                                                                                                    | PROTÉGER AVEC MOT DE PASSE 🕕 🌟 🔵-                                                   |
| éutilisé comme modèle par des personnes extérieures à<br>équipe.                                                                   | Minimum 6 caractères O                                                              |
| TITRE                                                                                                    |                                                                                     |
| UNIVERSE VIBRANT PRESENTATION                                                                                                    |                                                                                     |

#### DESCRIPTION

Écrire une description (Max. 300)

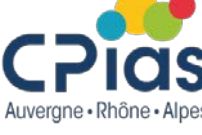

X

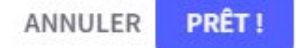

#### **Genially – Statistiques**

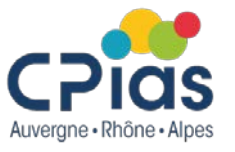

 $\times$ 

 Pour obtenir des données relatives à l'activité de votre création, il faut avoir un abonnement payant

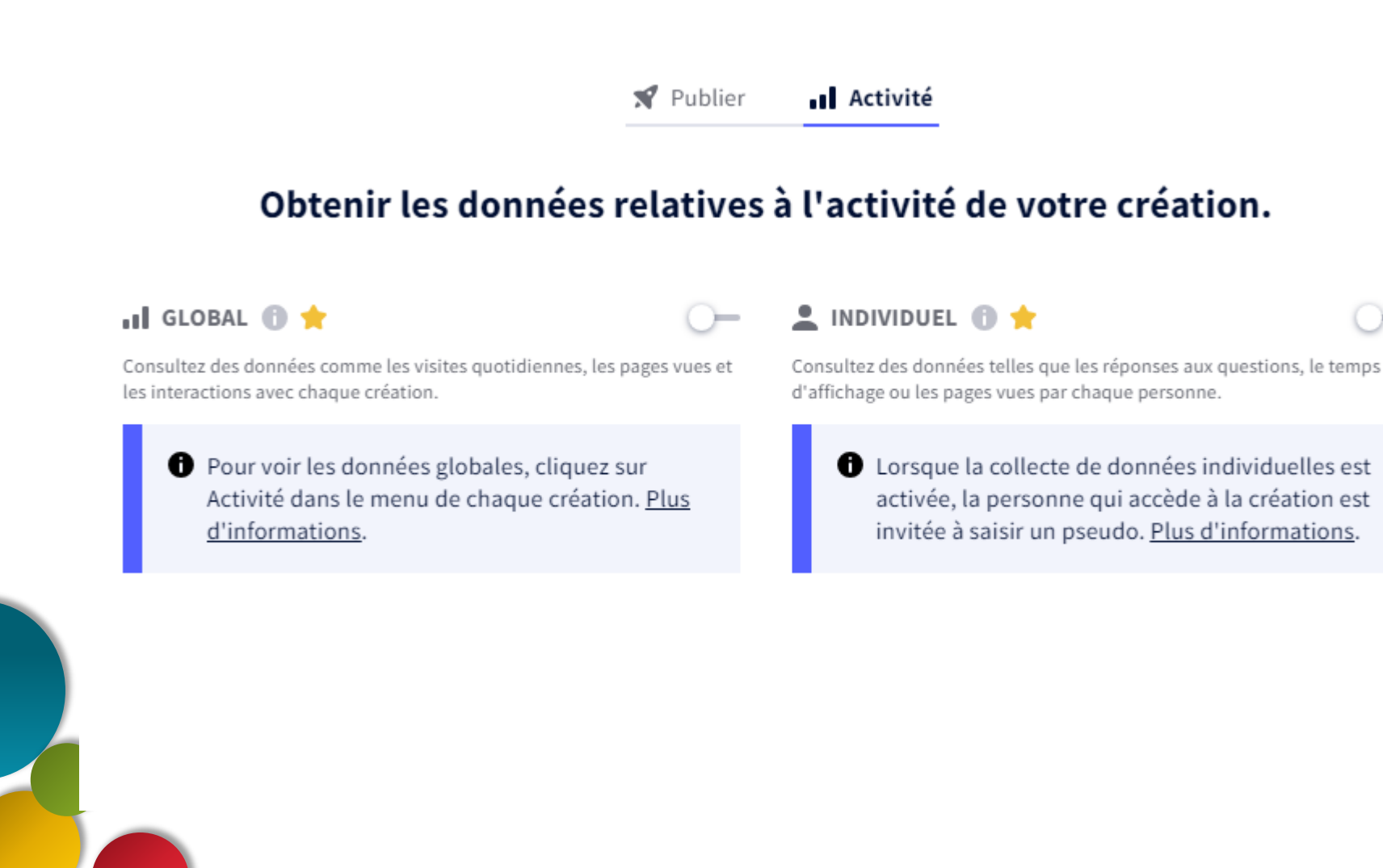

### **Genially – Télécharger sa création**

Pour télécharger sa création, cliquer ≡
 Plusieurs formats de téléchargement sont possibles (abonnement payant).

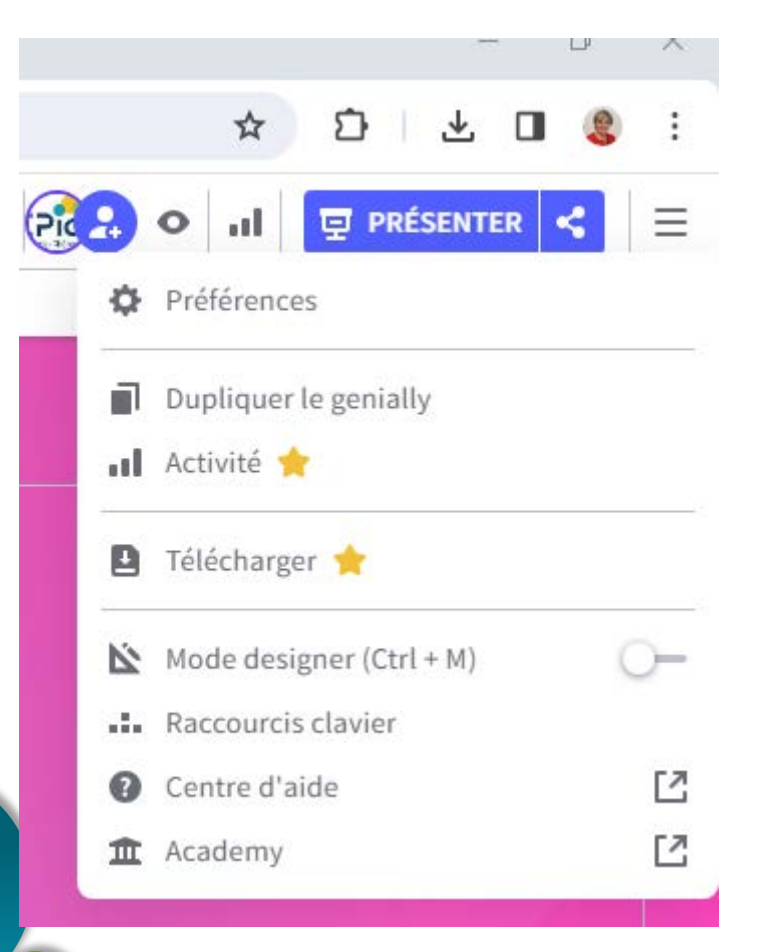

#### Besoin de télécharger votre genially ?

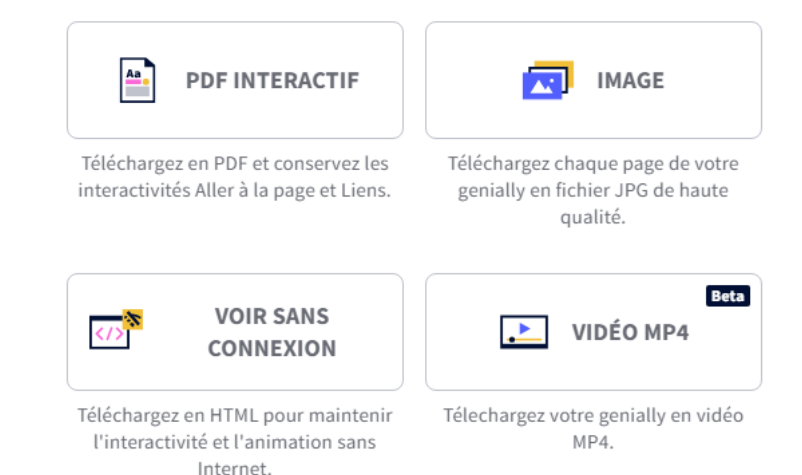

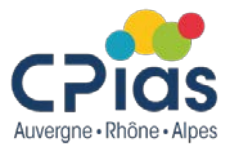

 $\times$ 

#### **Genially – Quiz interactifs**

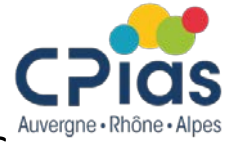

# Genially permet la création de quiz interactifs : aller dans « Modèles », puis choisir « Gamification »

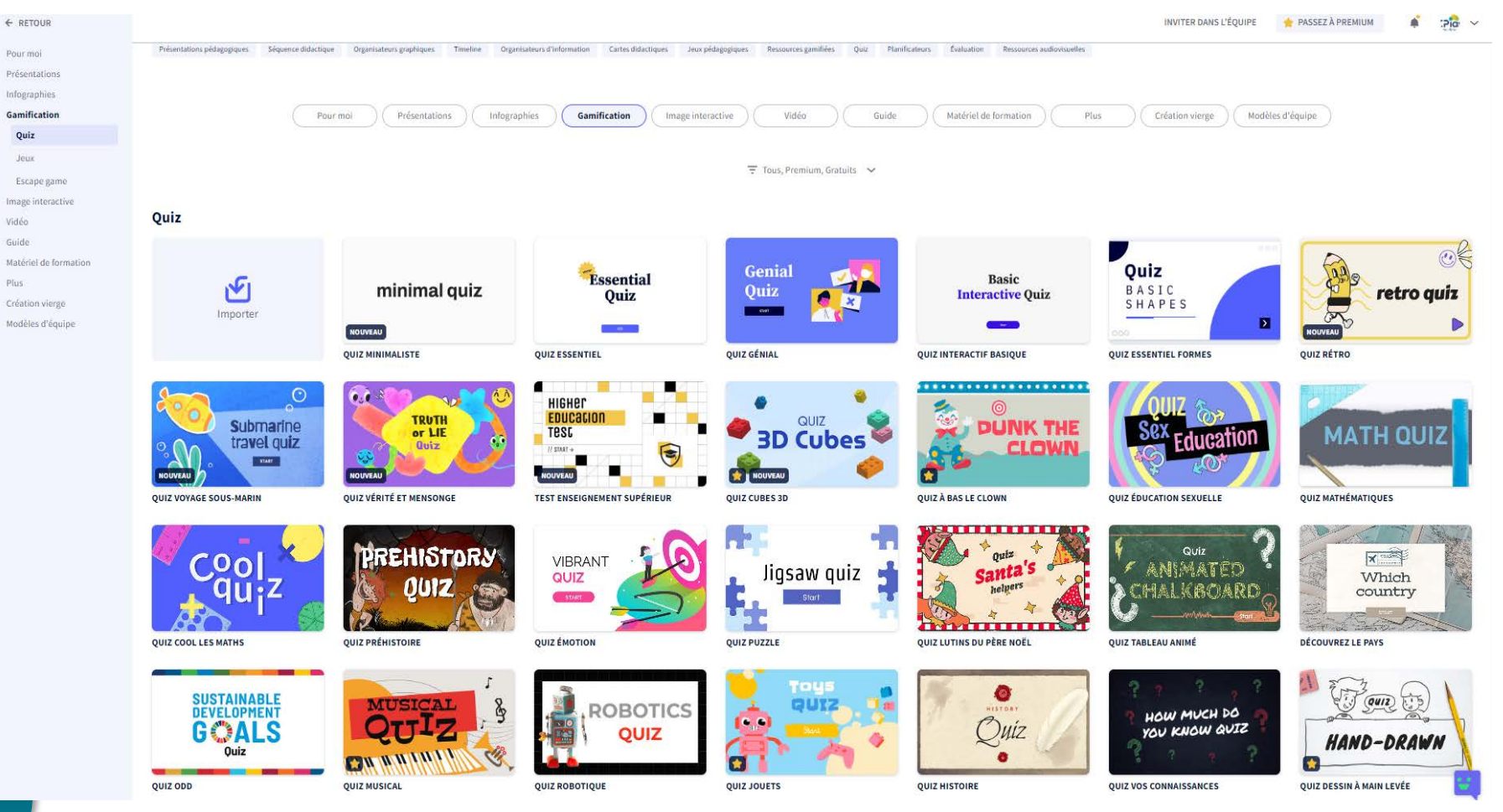

#### Des exemples de quiz :

https://view.genial.ly/5f27e190302a810d2ff9f18a/learning-experience-challenges-les-antibiotiques https://view.genial.ly/618294ff1a19e00de26c6ff0

### **Genially – Pour en savoir plus**

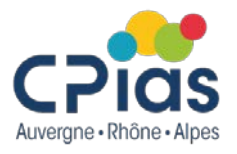

- Vidéo Génially, les premiers pas : <u>https://genial.ly/fr/premiers-pas/</u>
- Le blog de Genially : <u>https://blog.genial.ly/fr/</u> <u>https://blog.genial.ly/fr/presentations-interactives/</u> <u>https://blog.genial.ly/fr/astuces-genially/</u>
- L'atelier du formateur : <u>https://latelierduformateur.fr/tutoriel-genially/</u>
- Tutoriel : <u>https://tice68.site.ac-strasbourg.fr/wp2/wp-</u> <u>content/uploads/2020/05/Tutoriel\_Genially.pdf</u>

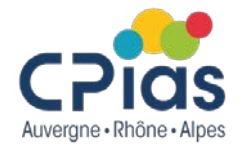

# Les Cafés de la Doc

#### **Banques d'images**

4 avril 2024

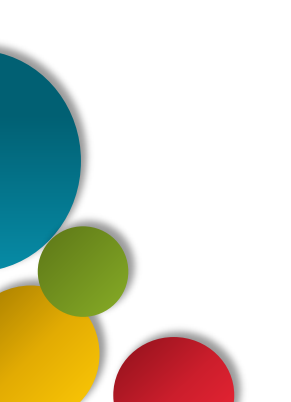

### **Banques d'images**

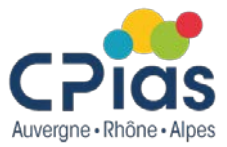

# Banques d'images permettant de télécharger des images libres de droit et gratuites (sous certaines conditions) :

• **Pixabay** : <u>https://pixabay.com/</u>

Pas nécessaire d'avoir un compte pour récupérer des images Lien avec Canva (on peut ouvrir l'image dans Canva à partir de Pixabay).

• Unplash : <u>https://unsplash.com/</u>

Pas nécessaire d'avoir un compte pour télécharger des images En mode gratuit, il est conseillé (mais pas obligatoire) de créditer la photo en indiquant le nom de l'auteur et le site. Exemple : "Photo de <u>Olga</u> <u>Kononenko</u> sur <u>Unsplash</u>"

• **Pexels** : <u>https://www.pexels.com/fr-fr/</u>

Outil racheté par Canva

Pas nécessaire d'avoir un compte pour récupérer des images

Aucune attribution n'est requise : mentionner le photographe sur pexel n'est pas obligatoire (mais toujours apprécié). Il est possible de modifier les photos. Possibilité de télécharger des vidéos.

### **Banques d'images**

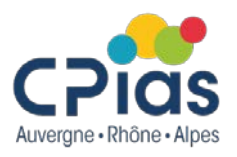

Banques d'images gratuites (sous certaines conditions) :

• Freepick : <u>https://fr.freepik.com/</u>

(associée à Flaticon base de données d'icônes et de stickers) Dispose de sa propre société de production de contenu = l'une des offre la plus large du marché. Une partie du contenu est disponible gratuitement, sans abonnement dans ce cas (il est conseillé de créditer l'auteur). 10 images gratuites par jour.

• Flickr : <u>https://www.flickr.com/</u>

Il s'agit non seulement d'une base de données mais d'un site de stockage et de partage de photos, ouvert à tous. Le choix sera donc vaste, mais tout ne sera pas de qualité. Certaines fonctionnalités sont payantes.

FreeImages : <u>https://www.freeimages.com/fr</u>

Pas besoin d'avoir un compte pour télécharger des images. Sans abonnement, il est conseillé de créditer l'auteur.

#### Banques d'images uniquement avec un accès payant :

Adobe Stock, Shutterstock, Dreamstime, 123RF, Midjourney...

#### **Banques d'images**

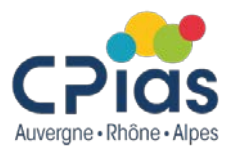

Dans le domaine spécifique de la santé ou des sciences :

• Santé BD : <u>https://santebd.org/</u>

20 000 dessins disponibles, 8 personnages au choix, téléchargeables gratuitement après inscription (50 dessin par mois) <u>https://ib.santebd.org/recherche</u>

• Mindthegraph : <u>https://mindthegraph.com/</u>

Base de données d'images scientifiques. La version gratuite permet de télécharger seulement 4 images/mois

#### Lien vers un comparatif de banques d'images

https://www.phonandroid.com/meilleure-banque-images-payante-et-gratuitelaquelle-choisir.html

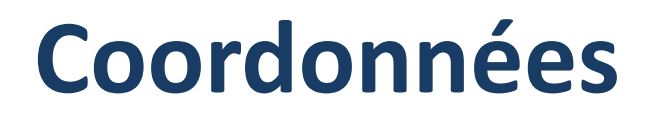

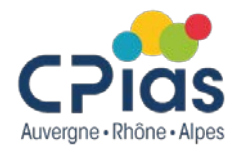

Le CPias reste à votre disposition pour toute question ou aide dans vos recherches...

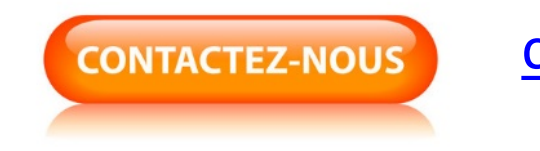

cpias-ara@chu-lyon.fr

Tél. : 04 78 86 49 49